# 【商品改廃方法】

・シーズンが変わるので商品をまとめて入替えたいのですが。

・商品の追加・カットする品目は同じなのだから、複数のモデルに一度に同じように入替えを実施したいです。

GX では、商品改廃機能を用いて商品の入替を行うことができます。 複数のモデルに対して一度に商品改廃を実行することも可能です。 商品改廃を行うには、まず対象モデルを選択し、商品改廃後のモデル情報をどうするか確認します。 モデル情報が確定したら、入れ替える商品情報の設定を行い、商品改廃を実行します。 【GXVer9以降】従来の「1対1」の商品入替に加え、「1対多」の商品入替が可能になりました。 実行前に、元の商品幅と入替後の商品幅を比較することが可能です。

# 目次

| 1. | 商品改廃設定までの手順                | 3  |
|----|----------------------------|----|
| 2. | 商品改廃対象の棚割モデル情報編集           | 10 |
| 3. | 商品追加情報設定(DB から JAN コードを設定) | 14 |
| 4. | 商品カット情報設定(JAN コード直接入力)     | 22 |
| 5. | ファイルから JAN コードを設定          | 24 |

| 6. | 商品入れ替え情報設定(ファイルから JAN コードを設定) | . 28 |
|----|-------------------------------|------|
| 7. | 商品改廃実行                        | . 32 |
| 8. | 【GXVer9 以降】「1 対多」の改廃          | . 35 |

## 1. 商品改廃設定までの手順

(1)メニュー[モデル]-[商品改廃]-[来期データとして作成]を実行してください。

| toreManagerGX - Tanawari                                               |                                                                             |
|------------------------------------------------------------------------|-----------------------------------------------------------------------------|
| ル(M) 店舗構成(F) 帳票(P) システ                                                 | ム(S) ユーティリティ(U) ヘルプ(H)                                                      |
| <ul><li>棚割モデルの作成</li><li>棚割モデルを開く Ctrl+C</li></ul>                     | ▶ '-管理 -                                                                    |
| 採用店舗管理                                                                 | •                                                                           |
| 商品改廃                                                                   | ▶ 上書きして保存                                                                   |
| 棚割モデル複写<br>棚割モデル自動作成<br>畑割エデルはお、559年                                   | <ul> <li>来期データとして作成</li> <li>ワンロート、契約規約の閲覧、<br/>ノグ「ストマネ e 教室」など。</li> </ul> |
| 初当モデル19牧一活稿集<br>ウォークスルー(W)                                             | ・<br>[来期データとして作成]を                                                          |
| インポート(I)<br>エクスポート(E)                                                  | ▶ 実行してください<br>「kに棚割情報を提供できるWebサ」                                            |
| AI自動棚割                                                                 |                                                                             |
| 最近開いた棚割モデル                                                             | · •                                                                         |
| アプリケーションの終了(X)<br><del>※ローッー</del> こへの喧力、辛八事の、と、<br><u>tanawari.jp</u> |                                                                             |
| 日本総合システムのコーポレートサイト                                                     |                                                                             |
| StoreManager開発元の日本総合シ<br>日本総合システム株式会社                                  | ステム㈱のコーポレートサイト。                                                             |

(2)[商品改廃条件設定画面]が表示されます。[選択]ボタンをクリックしてください。

| 商品改廃条 | 件指定                     |       |         | ×          |
|-------|-------------------------|-------|---------|------------|
| 領域:   | Default                 | ¥     |         | [選択]ボタンを   |
| 棚割区分  | : ○ 参考棚割 <sup>●</sup> チ | エーン棚割 |         | 7997000000 |
| チェーン: |                         |       | 選択      |            |
|       |                         |       | 選択 キャンク | L I        |

(3)商品改廃の対象チェーンを選択し、[選択]ボタンをクリックしてください。

| チェーン選択<br>表示条件<br>表示対象: ○ 全チェーン表示 ● Myチェーンの∂                                                                                                    | ▲ Myチェーン編集                                                                                           | 対象となるチェーンを<br>選択してください                                                                      |
|----------------------------------------------------------------------------------------------------|----------------------------------------------------------------------------------------------------|---------------------------------------------------------------------------------------------|
| <ul> <li>チェーン</li> <li>チェーン</li> <li>・</li> <li>・</li> <li></li></ul> | 検索条件:指定なし        間店した店舗を表示する       チェーン:       チェーンコード       チェーンコード       チェーン2222222       NSSドラッグ | 件数: 2                                                                                       |
|                                                                                                    |                                                                                                    | [選択]ボタンをクリー<br>してください                                                                       |
| [11] 11 当チェーンのみ表示                                                                                                    | < 戻る 次へ >                                                                                            | -<br>-<br>-<br>-<br>-<br>-<br>-<br>-<br>-<br>-<br>-<br>-<br>-<br>-<br>-<br>-<br>-<br>-<br>- |

(4) [商品改廃条件指定画面]に戻ります。内容を確認し、[選択]ボタンをクリックしてください。

| 商品改廃条( | 件指定      |                            |    | ×            |
|--------|----------|----------------------------|----|--------------|
| 領域:    | Default  | *                          |    |              |
| 棚割区分:  | ○ 参考棚割   | <ul> <li>チェーン棚割</li> </ul> |    |              |
| チェーン:  | 11111111 | 日本総合スーパー                   |    | 選択           |
|        |          |                            | 選択 | キャンセル        |
|        |          |                            |    |              |
|        |          |                            |    | [選択]ボタンをクリック |
|        |          |                            |    | してください       |

(5)[棚割モデル検索画面]が表示されます。任意の条件を設定し、[検索]ボタンをクリックしてください。

| 閉割モデル 検                                | 索                                      |                 |          |                                              |            |                        |      |      | - D >    |
|----------------------------------------|----------------------------------------|-----------------|----------|----------------------------------------------|------------|------------------------|------|------|----------|
| 検索条件:                                  |                                        |                 |          | 検索結果:                                        |            |                        |      |      |          |
| 領域:                                    | Default                                | ~               |          | ↑ 検索結果一覧:                                    |            |                        |      |      | 件数:0     |
| 棚割区分:                                  | ◎ 参考棚                                  | 割 ® チェーン棚割      |          | 状態                                           | チェーン/業態コード | チェーン/業態名称              | 売場名称 | モデル名 |          |
| ⊙ ₹1->                                 | /情報                                    |                 |          |                                              |            |                        |      |      |          |
| チェーン:                                  | 11111111                               | 日本総合スーパー        | 選択       |                                              |            |                        |      |      |          |
| 店舗:                                    |                                        |                 | 選択       |                                              |            |                        |      |      |          |
|                                        | <ul> <li>店舗棚書</li> <li>採用店舗</li> </ul> | 利も含めて検索<br>前で検索 |          |                                              |            |                        |      |      |          |
| 売場:                                    | 区分:                                    |                 | 選択       |                                              |            |                        |      |      |          |
|                                        |                                        |                 | <u> </u> | 選択結果一覧:                                      |            |                        |      |      | 件数:C     |
|                                        |                                        |                 |          | 状態                                           | チェーン/業態コード | チェーン/業態名称              | 売場名称 | モデル名 |          |
| ◆ 実施器                                  | 寺期情報                                   |                 |          |                                              |            |                        |      |      |          |
| <ul> <li>実施:</li> <li>実施日</li> </ul>   | 中の棚割を検<br> : 2023-0                    | 索する<br>05-10 15 |          |                                              |            |                        |      |      |          |
| <ul> <li>履歴<br/>実施年<br/>実施時</li> </ul> | を検索する<br>:度:<br>:期: 全選折                |                 |          | <ul> <li>         · 棚割画像         </li> </ul> |            | [検索]ボタンを<br>クリックしてください | ,1   |      |          |
| 実施期                                    | ·間:  <br>  日 長幸                        | 15 ~<br>fのみ取得   | 15       | v INC                                        | age        |                        |      |      |          |
| クリア                                    |                                        |                 | 検索       |                                              |            |                        |      |      |          |
|                                        |                                        |                 |          |                                              |            |                        |      |      | 選択 キャンセル |

#### (6)検索結果一覧に検索されたモデルが表示されます。商品改廃対象とするモデルを選択してください。(複数選択可)

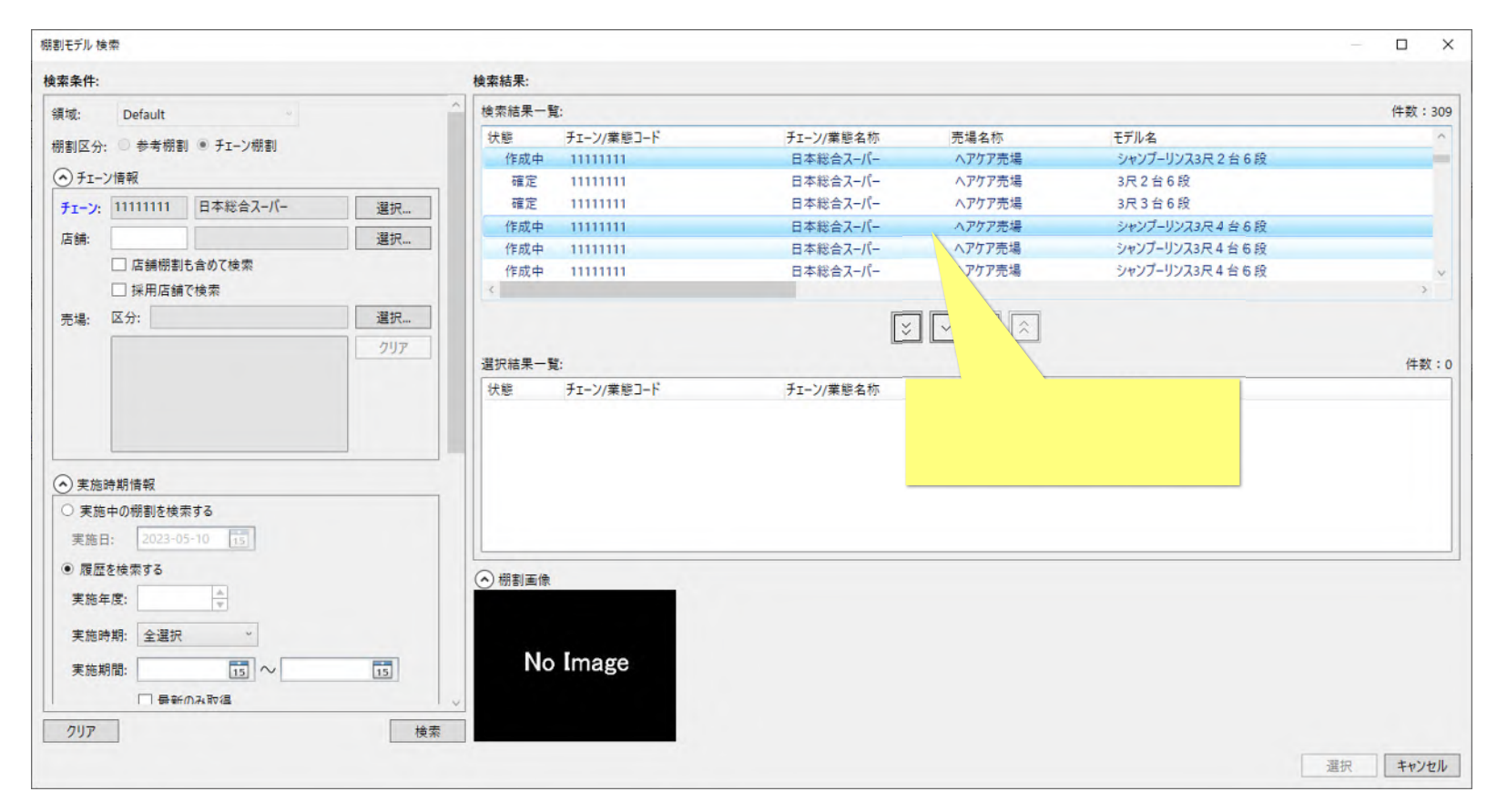

モデルの選択は複数可能です。

(7) [ ]ボタンをクリックしてください。選択モデルが[選択結果一覧]に表示されます。モデルの選択が完了したら、[選択]ボタンをクリック してください。

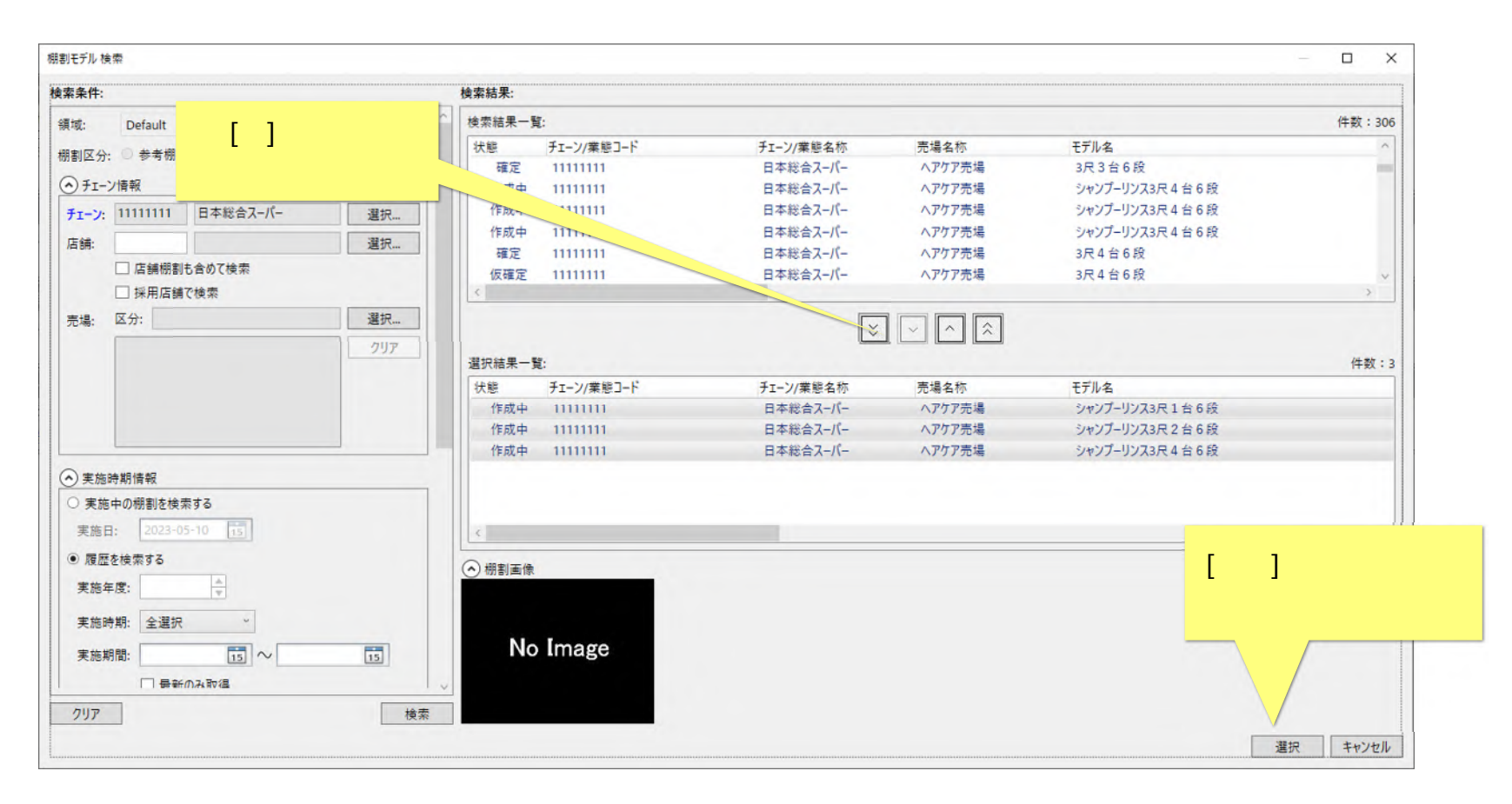

#### 2. 商品改廃対象の棚割モデル情報編集

(1)[商品改廃 - 棚割モデル情報編集画面]が表示されます。選択された棚割モデルとモデル情報を確認し、必要があれば[一括編集]ボタンをク リックしてください。

| 福佳 改成元畑割モデル 20 称                                              | 改成元宝施在度。    | 收废开宝体哇         | 胡改成云間松口    | 改成失細則エキ      | 出版称      |            | 20                        | 7座失宝体在6  | 日改成失定体時期      | 改应失期社      |
|---------------------------------------------------------------|-------------|----------------|------------|--------------|----------|------------|---------------------------|----------|---------------|------------|
| (明末 9,00,000) ビノル(用い)<br>SP316 シャンプーリンス3尺1台6段 0001 2016-04-01 | 90.5モル天応平反し | (元元天)地町:<br>通期 | 2016-04-01 | SP316 シャンプ   | ーリンス3月1  | 台6段 0001 2 | 016-04-01                 | (先儿天)8年6 | 通期            | 2016-04-0  |
| SP326-A シャンプーリンス3尺2台6段 0001 2023-04-01                        | 2023        | 通期             | 2023-04-01 | SP326-A 2/42 | ノブーリンス3F | 2台6段 0001  | 2024-04-01                | 2024     | 通期            | 2024-04-0  |
| SP346_シャンプーリンス3尺4台6段_0001_2022-10-14                          | 2019        | 通期             | 2022-10-14 | SP346_シャンプ   | -リンス3尺4  | 台6段_0001_2 | 020-04-01                 | 2020     | 通期            | 2020-04-0  |
| 初期状態では、自動的に                                                   |             |                |            |              | 澄扣       | 宇体期期.      | <b>BMD</b> . 2023         | 2-05-10  | 表示項目設定        | -括編        |
|                                                               |             |                |            |              | JE IV.   | 大爬舟间;      |                           |          | NE 1 11: 2023 |            |
| 也期间、美他牛皮、美他時期か                                                |             |                |            |              |          | 実施年度:      |                           | 実施時期:    | 通期            |            |
| 次期として「改廃先」に                                                   |             |                |            |              |          | 棚割モデルID:   | 自動                        |          |               |            |
| 記字されています                                                      |             |                |            |              |          | 棚板の数え方:    | 下から上(フッ                   | ク込) ズ    | 変更の必要         | そがあ        |
| 設建されています。                                                     |             |                |            |              |          | 状態:        | 作成中                       | 4        | 一括編集          | 1ボタ        |
| Fデルタ・                                                         |             |                |            |              |          | 1          | <ul> <li>代表棚割モ</li> </ul> | デル       |               | $\tau$ $t$ |
|                                                               |             |                |            |              |          | _          |                           |          | 00000         |            |
|                                                               |             |                |            |              |          |            |                           |          |               |            |
|                                                               |             |                |            |              |          |            |                           |          |               |            |
| No Image                                                      |             |                |            |              |          |            |                           |          |               |            |
|                                                               |             |                |            |              |          |            |                           |          |               |            |
|                                                               |             |                |            |              |          |            |                           |          |               |            |

初期状態では、自動的に実施期間、実施年度、実施時期が次期として「改廃先」に設定されています。

[一括編集]ボタンは、選択モデル一覧で複数モデルを選択している時に使用することができます。

(2)[商品改廃 - 棚割モデル情報一括編集画面]が表示されます。次シーズンの情報に合わせて開始日、終了日を変更します。変更する項目の チェックボックスを ON にすると、その項目を編集することができます。

| 編集 改廃元棚割モデル略称                 | 改廃元実商品改廃 - 棚割モデル情報- | -括編集            | ×     |                   | 改廃先実施年度   | 改廃先実施時      | 期 改廃先     |
|-------------------------------|---------------------|-----------------|-------|-------------------|-----------|-------------|-----------|
| SP316_シャンプーリンス3尺1台6段_0001_201 | 16-04-01            |                 |       | _0001_2016-04-01  |           | 通期          | 2016-     |
|                               | 輝を行う項目にチ            | エックを入れた後、値を設定して | Fall. | 段_0001_2024-04-01 | 2024      | 通期          | 2024-     |
|                               |                     | 区分:             | 選択    | _0001_2020-04-01  | 2020      | 通期          | 2020-     |
| 」は、[実施年度]チェックボック              | 7スを選択し、             |                 |       |                   |           |             |           |
| 新しい実施年度を入力し                   | ます。                 |                 |       |                   |           |             |           |
|                               |                     |                 |       |                   |           | 表示項目設定      | 一措        |
| <b>士坦</b> , 区分                |                     |                 |       |                   | 122-05-10 | 1 487 D. 20 | 122-05-10 |
| 72.45. 2.77.                  |                     |                 |       |                   |           | 12 10 20    | 25 05 10  |
|                               | 樹割モデルID指定形:         |                 |       | 年度:               | ▼ 実施時期:   | 週期          | ~         |
| 4                             | □ 開始日               | 2023-05-10 15   |       | EデルID: □自動        |           |             |           |
|                               | 終了日                 | 2023-05-10 15   |       | の数え方: 下から上(       | フック込)     |             |           |
|                               |                     |                 |       | 作成中               | ÷         |             |           |
| モデル名:                         |                     | 2024            |       | □ 代表棚書            | リモデル      |             |           |
|                               | □ 実施時期              | 通期              |       |                   |           |             |           |
|                               |                     | 下から上 (フック込)     |       |                   |           |             |           |
|                               | □ 状態                | 作成由             |       |                   |           |             |           |
| No Image                      |                     | 117720-11       |       |                   |           |             |           |
|                               | 代表棚割モデル             | 11、我棚割モデル       |       |                   |           |             |           |
|                               |                     | 編集              | キャンセル |                   |           |             |           |

## (3)内容がよろしければ[編集]ボタンをクリックしてください。

| 集 改廃元棚割モデル略称 改廃:                       | 元実商品改廃 - 棚割モデル情報- | ─括編集            | ×     | 改廃                | 先実施年度 改廃分  | 先実施時期 改廃先開始                |
|----------------------------------------|-------------------|-----------------|-------|-------------------|------------|----------------------------|
| SP316_シャンプーリンス3尺1台6段_0001_2016-04-01   |                   |                 |       | _0001_2016-04-01  | 通期         | 2016-04-0                  |
| SP326-A_シャンプーリンス3尺2台6段_0001_2023-04-01 | 202 一括編集を行う項目にチ   | エックを入れた後、値を設定して | Fさい。  | 段_0001_2024-04-01 | 2024 通期    | 2024-04-0                  |
| SP346_シャンプーリンス3尺4台6段_0001_2022-10-14   | 201 🗌 売場          | 区分:             | 選択    | 20001_2020-04-01  | 2020 通期    | 2020-04-0                  |
| 9項目を編集すると、編集後の値がリストに反映されます。<br>場: 区分:  |                   |                 |       | 朝間: 開始日: 2023-03  | 表示         | 項目設定 一括編<br>了日: 2023-05-10 |
|                                        | <br>□ 棚割モデルID指定形5 | 式 🗌 自動          | _     | 年度:               | 実施時期: 道    | 重期 ▽                       |
|                                        | ☑ 開始日             | 2024-04-01 15   |       | EデルID: 自動         |            |                            |
|                                        | ☑ 終了日             | 2025-03-31      |       | の数え方:下から上(フックジ    | <u>v</u> ~ |                            |
|                                        | ▼ 実施年度            | 2024            |       | 作成中               | *          |                            |
| デル名:                                   |                   |                 |       |                   |            |                            |
| 棚割画像                                   |                   | 2世共1            | [     | 編集]ボタンをク          | リック        |                            |
|                                        | ── 棚板の数え方         | 下から上(フック込) ~    |       | してください            |            |                            |
| No Image                               | □ 状態              | 作成中             |       |                   |            |                            |
|                                        | □ 代表棚割モデル         | 🦳 代表棚割モデル       |       |                   |            |                            |
|                                        |                   | 編集              | キャンセル |                   |            |                            |

## (4)[商品改廃 - 棚割モデル情報編集画面]へ戻ります。[次へ]ボタンをクリックしてください。

| 割モデル一覧:                                |         |        |            |                |       |             |             |          |               | 件数: 3                                  |
|----------------------------------------|---------|--------|------------|----------------|-------|-------------|-------------|----------|---------------|----------------------------------------|
| 編集 改廃元棚割モデル略称                          | 改廃元実施年度 | 改廃元実施時 | 期 改廃元開始日   | 改廃先棚割モデル略      | 称     |             |             | 改廃先実施年度  | 改廃先実施         | 時期 改廃先開始日                              |
| 済 SP316_シャンプーリンス3尺1台6段_0001_2016-04-01 |         | 通期     | 2016-04-01 | SP316_シャンプーリン  | ノス3尺1 | 台6段_0001_2  | 024-04-01   | 2024     | 通期            | 2024-04-01                             |
| SP326-A_シャンプーリンス3尺2台6段_0001_2023-04-01 | 2023    | 通期     | 2023-04-01 | SP326-A_シャンプー! | リンス3尺 | 2台6段_0001   | _2024-04-01 | 2024     | 通期            | 2024-04-01                             |
| 済 SP346_シャンプーリンス3尺4台6段_0001_2022-10-14 | 2019    | 通期     | 2022-10-14 | SP346_シャンプーリン  | ンス3尺4 | 台6段_0001_2  | 024-04-01   | 2024     | 通期            | 2024-04-01                             |
|                                        |         |        |            |                |       |             |             |          | 表示項目認         | <b>设定</b> 一括編集                         |
| 各項日を編集9 ると、編集後の値がリストに反映されま9。           |         |        |            | 382            | 2to   | 中世 488.     | 8844 D. 57  | 22.05.10 | 1 ** 7 □.     | 2022.05.10                             |
| 元場: △刀,                                |         |        |            |                | 51/(  | 天爬期间:       | 開始口: [20    |          | 1 1 2 3 1 1 : | 2023-05-10 [15]                        |
|                                        |         |        |            |                |       | 実施年度:       |             | 実施時期:    | 通期            | 2                                      |
|                                        |         |        |            |                |       | 棚割モデルID:    | 自動          |          |               |                                        |
|                                        |         |        |            |                |       | 棚板の数え方:     | 下から上 (      | フックえ)    |               |                                        |
|                                        |         |        |            |                |       | J.hep.      | /+-++-      |          |               |                                        |
|                                        |         |        |            |                | _     | <b>沃悲</b> : | TFRUH       |          |               |                                        |
| モデル名:                                  |         |        |            |                |       |             | □ 代表棚書      | ITTN     |               | 1                                      |
| ♪ 棚割画像                                 |         |        |            |                |       |             |             |          |               | [次へ]ボタ                                 |
|                                        |         |        |            |                |       |             |             |          | 1             | $\frac{1}{1}$                          |
| No. Turner                             |         |        |            |                |       |             |             |          |               | ,,,,,,,,,,,,,,,,,,,,,,,,,,,,,,,,,,,,,, |
| No Image                               |         |        |            |                |       |             |             |          |               |                                        |
| 御創エデルのたチ動で指定して改成生に際に方左オス場合の加速          |         |        |            |                |       |             |             |          |               |                                        |
| 「加割てノルレをす動で目足して以発元に死に行住する場合の処理         |         |        |            |                |       |             |             |          |               |                                        |

## 3. 商品追加情報設定(DB から JAN コードを設定)

(1)[商品改廃 - 追加・カット・入れ替え商品選択画面]が表示されます。[商品追加][商品カット]エリアとも、以下 3 種類の方法で対象リスト に JAN コードを加えることができます。まず、[DB から追加]ボタンをクリックしてください。

| 1:1・追加・カット   | 1:多                               |                 | 「JAN コードの直接入力           |        |
|--------------|-----------------------------------|-----------------|-------------------------|--------|
| ファイルから追加 D   | Bから追加                             |                 |                         | -      |
| 商品追加         |                                   | 商品カット           | ·DBから追加」                |        |
| 追加JANコード     | 追加作                               | 牛数: 0 カットJANコード | 「JAN コードを列記したファイル       | から追加」  |
| 追加JANコード     | 商品名称 幅 高さ 奥行                      | カットJANコード 商品    | 7 の3種類の方法で対象リストに JA     | AN ⊐−ド |
|              |                                   |                 | を加えることができます。            |        |
|              |                                   |                 |                         |        |
|              | DBから追加 ファイルから追加 リストケ              | から削除            | DBから追加 ファイルから追加 リストから削除 |        |
| 商品入れ替え       |                                   |                 |                         |        |
| カットJANコード    | 追加JANコード                          | 追加              | 件数: 0                   |        |
| カットJANコード    | 商品名称 幅 高さ 奥行                      | 追加JANコード 商品名称   | 幅 商さ 奥行                 |        |
|              |                                   |                 |                         |        |
|              |                                   |                 |                         |        |
| DB から追加]ボタンを |                                   |                 |                         |        |
| クリックしてください   |                                   |                 | ファイルから追加 リストから削除        |        |
|              | 合でも棚割モデルを保存する<br>hットスペースから商品を削除する |                 |                         |        |
| □ カット商品がロック  | つされている場合、ロックを解除してカットする            |                 |                         |        |
|              |                                   |                 | お店事件によいに利用              |        |
|              |                                   |                 | (以焼夫1) キャノセル            |        |

ここでは、DBから追加する方法を説明します。

#### (2)[品揃え画面]が表示されます。商品を検索するため、[商品分類種別]を変更します。

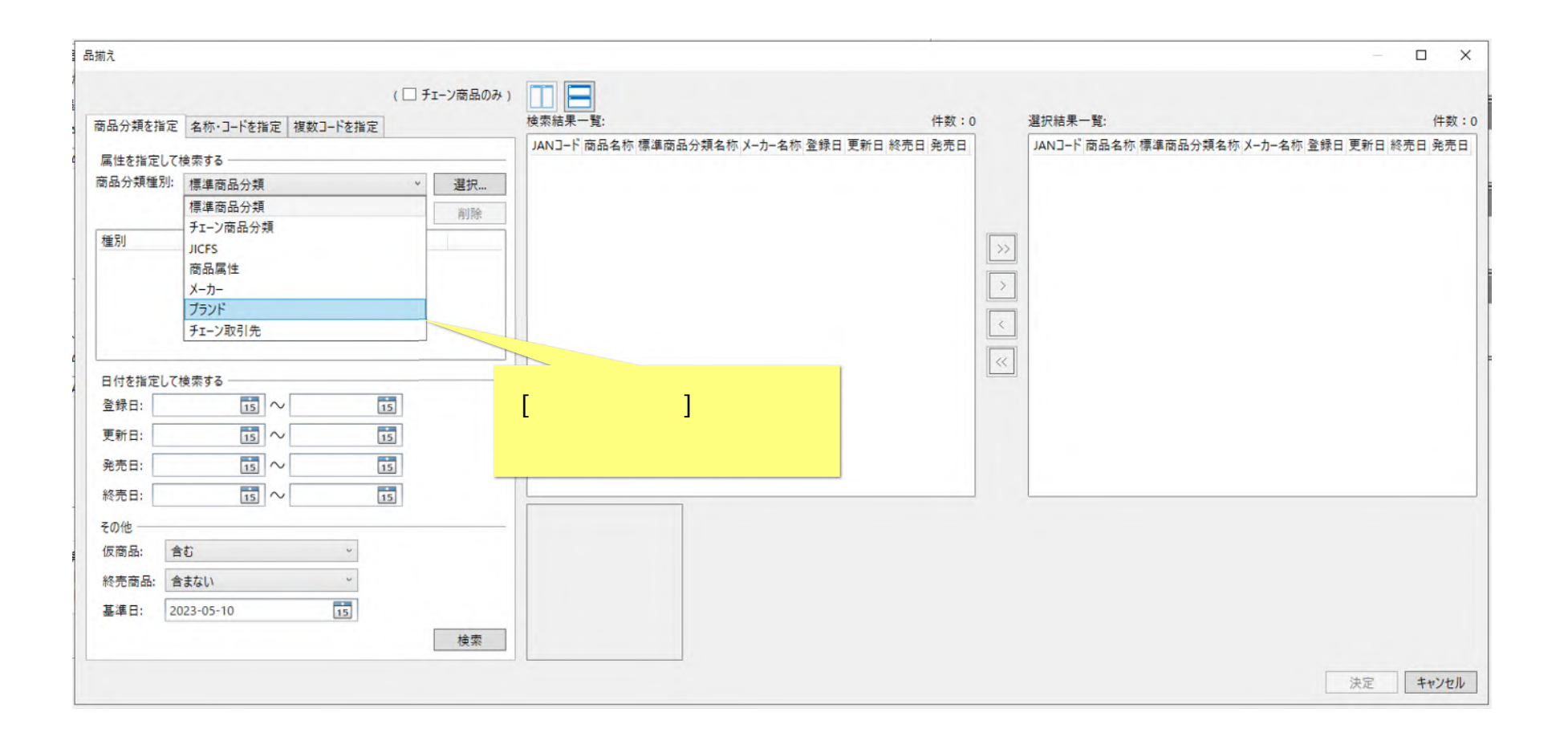

#### (3)[選択]ボタンをクリックしてください。

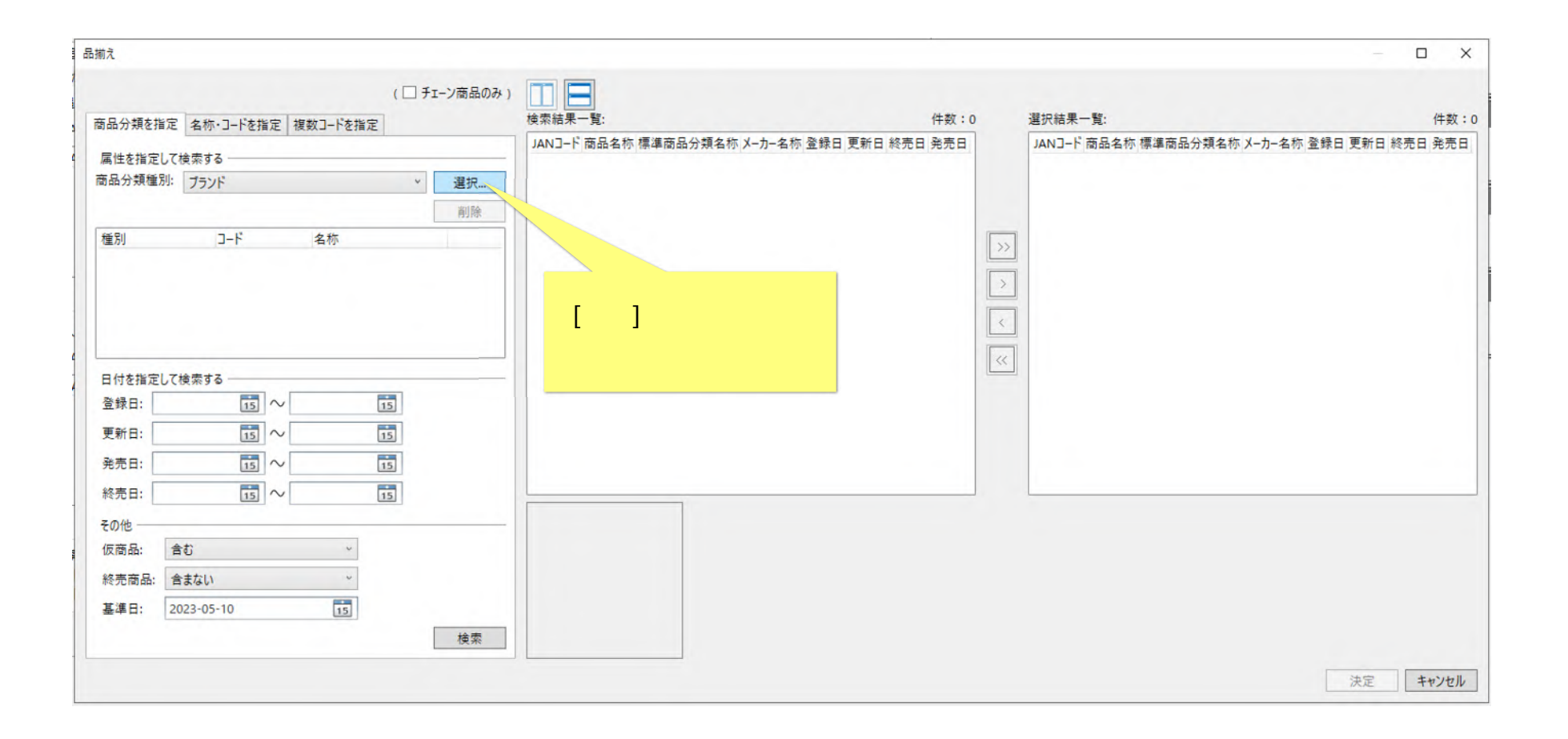

## (4)[ブランド選択画面]が表示されます。任意のブランドを選択し、[選択]ボタンをクリックしてください。

| 品揃え                        |             |                                                           |              | – 🗆 X            |
|----------------------------|-------------|-----------------------------------------------------------|--------------|------------------|
|                            | ( □ チェーン商品の | み)<br>検索結果一覧・                                             | 件数:0 遵祝結果一暫: | 住教:0             |
| 間品が現を指定 名称・コートを指定 複数コートを指定 | E           | ブランド選択                                                    | × ド商品名称 標準   | □                |
| 属性を指定して検索する                |             |                                                           |              |                  |
| 商品分類種別: ブランド               | → 選択        |                                                           | (快来)         |                  |
|                            | 削除          | adaptive it adaptive se                                   | 1+致2:29      |                  |
| SEC Dil 7 1° 454           | raanav      | フランドコード フランド名称                                            | ^            |                  |
| 種別 コート 名称                  |             | 490130102 エッセンシャル                                         |              |                  |
|                            |             | 490130103 97%                                             |              |                  |
|                            |             | 490130104 67 V7                                           |              | 0                |
|                            |             | 490141701 1) 左联                                           |              |                  |
|                            |             | 490187201 2-/ <sup>0</sup> - <del>7</del> /μ <sup>+</sup> |              |                  |
|                            |             | 490187202 20 *                                            |              |                  |
| 日付を指定して検索する                | シドを 🗖       | 490187203 <b>▽</b> シァтIJ                                  |              |                  |
|                            | $(\pm\pm)$  | 490211102 ラックス                                            |              |                  |
|                            | \/CCVI      | 490243001 H & S                                           |              |                  |
|                            |             | 490243002 ヴィダルサスーン                                        |              |                  |
| 発売日: 15 ~                  | 15          | 490243003 パンテーン                                           |              |                  |
| 終売日: 15 ~                  | 15          | •97316701 <del>₩</del> ラ                                  | [] []        | 選択]ホタンをクリック ―――― |
| その他                        |             | 499999901 ストマネ                                            |              |                  |
| 仮商品・会か                     |             |                                                           |              |                  |
|                            |             |                                                           | 1924 A 194 H |                  |
| 終売商品: 含まない ~               |             |                                                           | 選択 キャンセル     |                  |
| 基準日: 2023-05-10 15         |             |                                                           |              |                  |
|                            | 拾壶          |                                                           |              |                  |
|                            | 使来          |                                                           |              |                  |
|                            |             |                                                           |              | 決定 キャンカル         |
|                            |             |                                                           |              |                  |

### (5)[品揃え画面]に戻ります。[検索]ボタンをクリックしてください。

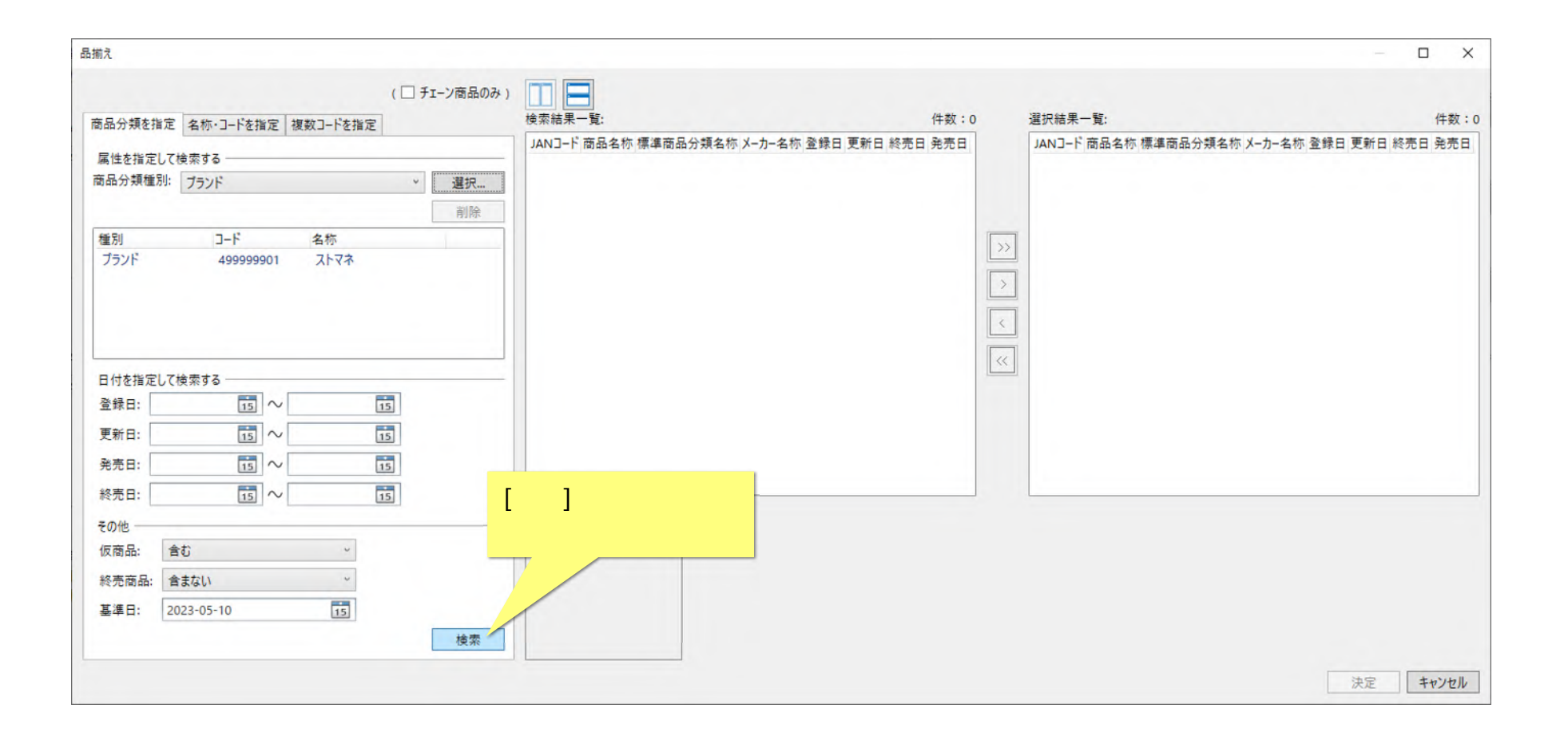

#### (6)検索された商品が検索結果一覧に表示されます。今回は全件を選択します。[>>]ボタンをクリックしてください。

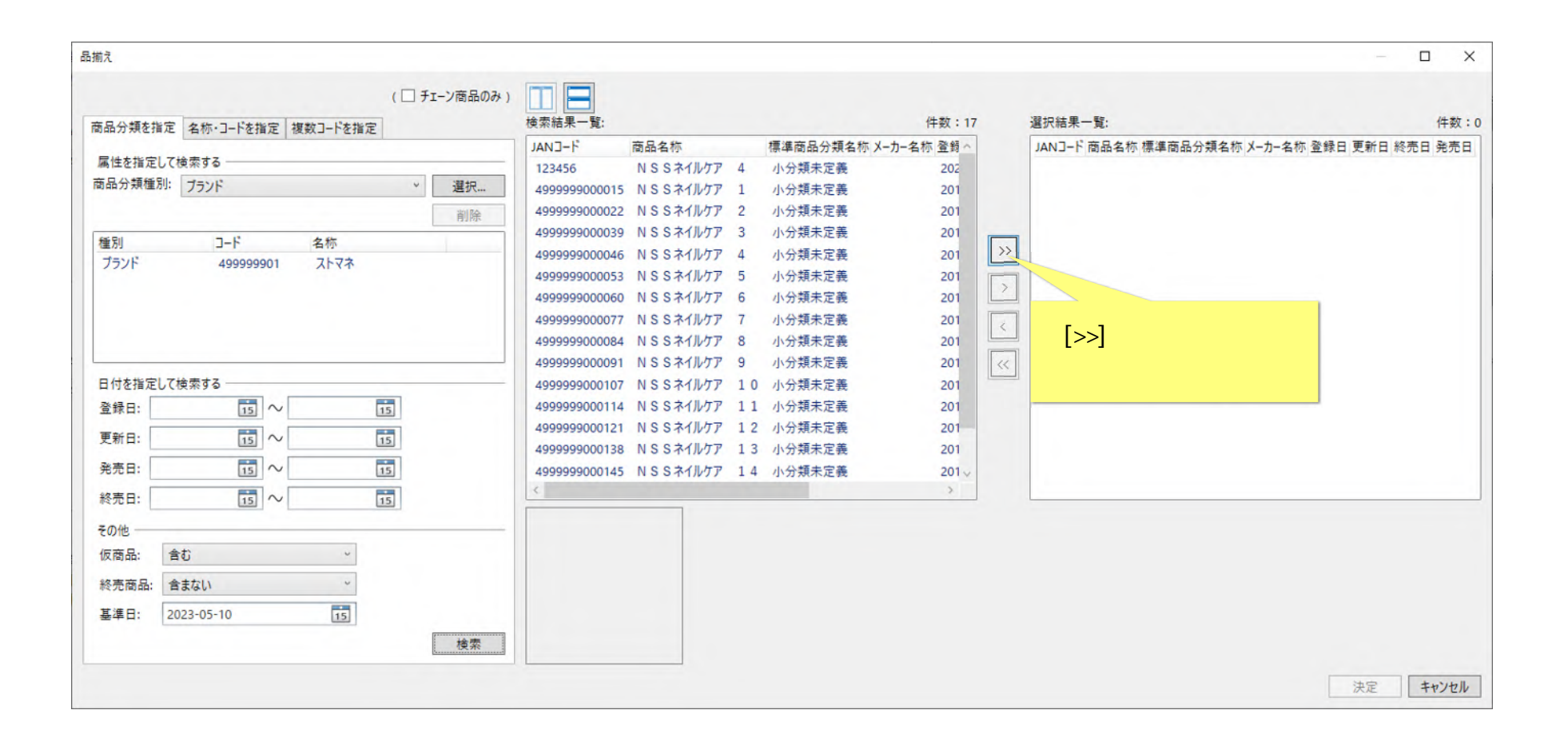

## (7)検索結果全件が選択結果一覧に表示されました。[決定]ボタンをクリックしてください。

|                          |                   | ( 🗆 🕇    | エーン商品のみ) |        |      |                 |                  |                     |                |    |           |           |
|--------------------------|-------------------|----------|----------|--------|------|-----------------|------------------|---------------------|----------------|----|-----------|-----------|
| 品分類を指定                   | 名称・コードを指定 複数      | ]-ドを指定   |          | 検索結果一覧 | :    | 1               | 数:0              | 選択結果一覧:             |                |    |           | 件数:       |
|                          | HIJ - TEIHAL BOAR | - T CHAR |          | JAN3-F | 商品名称 | 標準商品分類名称 メーカー名称 | 全録日              | JAN3-F              | 商品名称           | 1  | 標準商品分類名称; | X-力-名称 登鲟 |
| 属性を指定して相                 | 検索する              |          |          |        |      |                 |                  | 123456              | NSSネイルケア       | 4  | 小分類未定義    | 202       |
| 品分類種別:                   | ブランド              | Ŷ        | 選択       |        |      |                 |                  | 4999999000015       | NSSネイルケア       | 1  | 小分類未定義    | 201       |
|                          |                   |          | 削除       |        |      |                 |                  | 4999999000022       | NSSネイルケア       | 2  | 小分類未定義    | 201       |
|                          | 7-6 2             | <b>新</b> |          |        |      |                 |                  | 4999999000039       | N S S ネイルケア    | 3  | 小分類未定義    | 201       |
| 王/JJ<br>ブランド             | 499999901         | コークシュー   |          |        |      |                 | >                | 4999999000046       | NSSネイルケア       | 4  | 小分類未定義    | 201       |
|                          | 45555501          |          |          |        |      |                 |                  | 499999000053        | NSSネイルケア       | 5  | 小分類未定義    | 201       |
|                          |                   |          |          |        |      |                 |                  | 4999999000060       | N S S ネイルケア    | 6  | 小分類未定義    | 201       |
|                          |                   |          |          |        |      |                 |                  | 4999999000077       | NSSネイルケア       | 7  | 小分類未定義    | 201       |
|                          |                   |          |          |        |      |                 |                  | 4999999000084       | N S S ネイルケア    | 8  | 小分類未定義    | 201       |
|                          |                   |          |          |        |      |                 | <                | 499999000091        | N S S ネイルケア    | 9  | 小分類未定義    | 201       |
| 日付を指定して相                 | 検索する              |          |          |        |      |                 |                  | 4999999000107       | N S S ネイルケア    | 10 | 小分類未定義    | 201       |
| 登録日:                     | 15 ~              | 15       |          |        |      |                 |                  | 4999999000114       | N S S ネイルケア    | 11 | 小分類未定義    | 201       |
| <b>画新日</b> ·             |                   |          |          |        |      |                 |                  | 4999999000121       | NSSネイルケア       | 12 | 小分類未定義    | 201       |
| × 11 Li                  | 15                | 15       |          |        |      |                 |                  | 4999999000138       | NSSネイルケア       | 13 | 小分類未定義    | 201       |
| 発売日:                     | $_{15}$ $\sim$    | 15       |          |        |      |                 |                  | 4999999000145       | NSSネイルケア       | 14 | 小分類未定義    | 201       |
| 終売日:                     |                   | 15       |          |        |      |                 |                  | ¢                   |                |    |           | >         |
| Eの他<br>仮商品: 含<br>終売商品: 含 | むまない              | ~        |          | ***    | ss★  |                 | <mark>定]ボ</mark> | <mark>タンをクリッ</mark> | <mark>ク</mark> |    |           |           |
| 基準日: 20                  | 23-05-10          | 15       | 検索       |        | N    |                 | して               | ください                |                |    |           |           |

(8)[商品改廃 - 追加・カット・入れ替え商品選択画面]に戻ります。[商品追加]エリアに選択した商品が追加されました。これらの商品は、追加対象となります。

|                           | 1:多                           |       |     |       |      |                |                                           |                                       |                                       |
|---------------------------|-------------------------------|-------|-----|-------|------|----------------|-------------------------------------------|---------------------------------------|---------------------------------------|
| ァイルから追加 DB                | 3から追加                         |       |     |       |      |                |                                           |                                       |                                       |
| 商品追加                      |                               |       |     |       |      | 商品カット          |                                           |                                       |                                       |
| 追加JANコード                  |                               | 追加    |     | 件数    | : 17 | カットJANコード      | 追加                                        | 件数: 0                                 |                                       |
| 追加JANコード                  | 商品名称                          | 幅     | 高さ  | 奥行    | ^    | カットJANコード 商品名称 | 幅高さ                                       | 奥行                                    |                                       |
| 123456                    | N S S ネイルケア                   | 4 26  | 74  | 26    |      |                |                                           |                                       |                                       |
| 4999999000015             | N S S ネイルケア                   | 1 26  | 74  | 26    |      |                |                                           |                                       |                                       |
| 4999999000022             | N S S ネイルケア                   | 2 26  | 74  | 26    |      |                |                                           |                                       |                                       |
| 4999999000039             | N S S ネイルケア                   | 3 26  | 74  | 26    |      |                |                                           |                                       |                                       |
| 4999999000046             | NSSネイルケア                      | 4 26  | 74  | 26    | ~    |                |                                           |                                       |                                       |
|                           | DBから追加                        | ファイルの | ato | リストから | 削除   | DBから追加         | ロ ファイルから追加                                | リストから削除                               |                                       |
|                           |                               |       |     |       |      |                |                                           |                                       |                                       |
| 3品人化普入                    |                               |       |     |       |      |                |                                           |                                       |                                       |
| א-באגלעים                 |                               | 追加JAN | J-F |       |      | 追加             |                                           | 件数: 0                                 |                                       |
| J-ENALI                   | 商品名称                          | 幅     | 高さ  | 奥行    | 追加从  | TENA TENA      | 10 - 1                                    |                                       |                                       |
|                           |                               |       |     |       |      |                |                                           |                                       |                                       |
|                           |                               |       |     |       |      |                | 調査した支援                                    | コンドサロンロ・                              | かけのトナンショナ                             |
|                           |                               |       |     |       |      |                | 選択した商品                                    | 品が商品追                                 | 加対象となります。                             |
|                           |                               |       |     |       |      |                | 選択した商品                                    | 品が商品追<br>後の操作を                        | 加対象となります。<br>完了させると                   |
|                           |                               |       |     |       |      |                | 選択した商品                                    | 品が商品追;<br>後の操作を:                      | 加対象となります。<br>完了させると                   |
|                           |                               |       |     |       |      |                | 選択した商品<br>この征<br>選択 <sup>=</sup>          | 品が商品追<br>後の操作を<br>E <mark>デルの作</mark> | 加対象となります。<br>完了させると<br>業スペースに         |
|                           |                               |       |     |       |      |                | 選択した商品<br>この行<br>選択 <sup>-</sup><br>商     | 品が商品追<br>後の操作を<br>Eデルの作<br>品が追加さ      | 加対象となります。<br>完了させると<br>業スペースに<br>なれます |
| 2] 改廃する商品がな               | い場合でも棚割モデル                    | を保存する |     |       |      |                | 選択した商品<br>この<br>(<br>選択 <sup>-</sup><br>商 | 品が商品追<br>後の操作を<br>Eデルの作<br>品が追加さ      | 加対象となります。<br>完了させると<br>業スペースに<br>れます。 |
| ] 改廃する商品がな<br>] カット時に棚割モデ | ない場合でも棚割モデル・<br>デルのカットスペースからR | を保存する | 3   |       |      |                | 選択した商品<br>この征<br>選択 <sup>=</sup><br>商     | 品が商品追<br>後の操作を<br>Eデルの作<br>品が追加さ      | 加対象となります。<br>完了させると<br>業スペースに<br>れます。 |

4. 商品カット情報設定(JAN コード直接入力)

(1)[商品カット]エリアで[カット JAN コード]にカット対象となる JAN コードを入力し、[追加]ボタンをクリックしてください。

| 1:1・追加・カット<br>ファイルから追加                                             | 1:多<br>DBから追加                                      |                                                                                                    |                          |               |                    |       |
|--------------------------------------------------------------------|----------------------------------------------------|----------------------------------------------------------------------------------------------------|--------------------------|---------------|--------------------|-------|
| 商品追加<br>追加JANコード                                                   |                                                    | 追加                                                                                                    | 商品カット<br>件数: 17 カットJANコー | 4901301247421 | 追加                 | 件数: 0 |
| 追加JANコード                                                           | 商品名称                                               | 幅 高さ 奥                                                                                                    | 行 小小小小                   | 商品名称          | 幅高さや行              |       |
| カット JAN コー<br>象となる JAN :<br>入力してくだ?                                |                                                    | 14         2           26         74         2           3         26         74         2           4         26         74         2 | 6<br>6<br>6<br>~         |               |                    |       |
| 7(7)0 C (72)                                                       |                                                    | ファイルから追加                                                                                                    | リストから削除                  | DBから追加        | ファイルから追加 リス        | トから削除 |
| 商品入れ替え<br>カットJANコード                                                |                                                    | 追加JANコード                                                                                                    | 追加                       |               |                    | 件数: 0 |
| カットJANコード                                                          | 商品名称                                               | 幅 高さ 奥                                                                                                    | 行 追加JANコード i             | 商品名称 嘲        | 高さ 奥行              |       |
|                                                                    |                                                    |                                                                                                    |                          |               | <b>ファイルから追加</b> リス | トから削除 |
| <ul> <li>✓ 改廃する商品</li> <li>□ カット時に棚割</li> <li>□ カット商品が[</li> </ul> | がない場合でも棚割モデル<br>リモデルのカットスペースからす<br>リックされている場合、ロック? | を保存する<br>商品を削除する<br>を解除してカットする                                                                                                    |                          |               |                    |       |

ここでは、JAN コードを直接入力する方法を説明します。

(2)[商品カット]エリアに入力した商品が追加されました。これらの商品は、カット対象となります。

| 商品改廃 - 追加・カット・入れ替え商品選択                                                                                                    |                                                             |                                                                                  |                                                                  | ×                                                     |
|----------------------------------------------------------------------------------------------------|-------------------------------------------------------------|----------------------------------------------------------------------------------|------------------------------------------------------------------|-------------------------------------------------------|
| 入力・追加した商品が<br>商品カット対象となります。<br>この後の操作を完了させると<br>選択モデルから当該商品が削除されます。                                                           | <u>追加</u> 件数:17<br>幅高さ奥行 ^<br>74 26<br>26 74 26<br>26 74 26 | 商品カット<br>カットJANコード 4901301247421<br>カットJANコード 商品名称<br>4901301247421 メリット リンスのいられ | <u>追加</u> 件数: 1<br>幅 高さ 奥行<br>ないシ 66 169 41                      |                                                       |
| 499999000046     N S S ネイルグ ダ 4       DBから追加       商品入れ替え       カットJANコード       カットJANコード                                     | 26 74 26<br>7アイルから追加 リストから削除<br>追加JANコード<br>幅 高さ 奥行 追加JA    |                                                                                  | 77イルから追加 リストから削除<br>件数: 0<br>高さ 奥行                               |                                                       |
| <ul> <li>☑ 改廃する商品がない場合でも棚割モデルを<br/><ul> <li>☑ カット時に棚割モデルのカットスペースから高さ</li> <li>□ カット商品がロックされている場合、ロックを見</li> </ul> </li> </ul> | 保存する<br>品を削除する<br>深除してカットする                                 | 削除の方法は[カッ<br>商品を削除<br>モデルから完全に商<br>削除対象商品をカット                                    | ト時に棚割モデルの<br>まする]設定により変<br>品を削除する場合に<br>トスペースに保持し<br>OFF にしてください | ウットスペースから<br>わります。<br>はチェックを ON に。<br>たい場合はチェックを<br>N |

5. ファイルから JAN コードを設定

(1)[商品追加][商品カット]は設定ファイルから読み込むことも可能です。[商品追加][商品カット]をそれぞれのファイルで管理する場合には、 対象 JAN コードを列記したファイルを用意してください。A 列に 1(カット)、0(追加)と記入すると、1 つのファイルで追加・カット双方 を設定することができます。

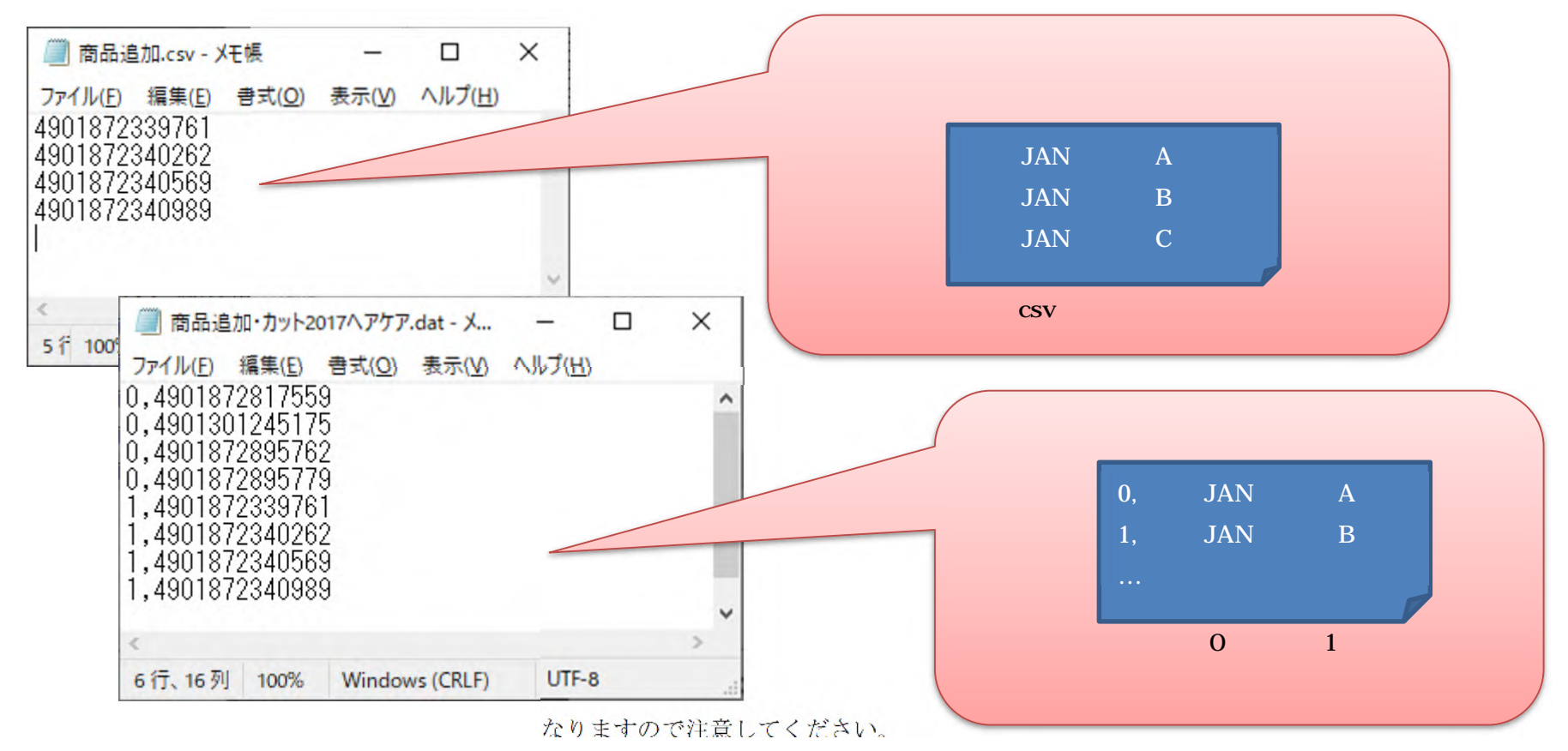

(2)ここで、追加カット情報ファイルを設定します。[商品改廃 - 追加・カット・入れ替え商品選択画面]のメニュー[ファイルから追加]-[商品 追加カット情報]を実行してください。

| 1                            | 1:1・追加・カット 1:多                                                                                                    |                                       |                        |             |      |        |      |       |
|------------------------------|----------------------------------------------------------------------------------------------------|---------------------------------------|------------------------|-------------|------|--------|------|-------|
|                              | ファイルから追加 DBから追加                                                                                                    |                                       |                        |             |      |        |      |       |
|                              | 商品追加                                                                                                    |                                       |                        | 商品カット       |      |        |      |       |
|                              | 商品カット                                                                                                    | 追加                                    | 件数: 0                  | カットJANコード   |      | 追加     |      | 件数    |
|                              | 商品入れ替え                                                                                                    | 12                                    | 高さ 風行                  | THE LAND-R  | 商品名称 | hΞ     | 高さ   | 康行    |
|                              | 商品追加カット情報                                                                                                    | YE                                    | 回C 天1)                 | JULIAN L-1- | 間面右你 | YE     | I=JC | 关1]   |
|                              | 局品入れ替え<br>□-ド                                                                                                    | 追加JAN]-                               | -۴                     | 追加          |      | _      |      | 件数    |
| 自加カット情報                      | 日本 □-ド 商品名称                                                                                                    | YE .                                  | 1.4.C 2.C.1.2 2.C.1.4. |             |      |        |      |       |
| カット情報<br>てください               | 報]を<br>♪                                                                                                    | · 78                                  |                        |             |      |        |      |       |
| <mark>カット情</mark> 琴<br>てください |                                                                                                    | • • • • • • • • • • • • • • • • • • • |                        |             |      | ファイルから | 追加   | リストから |
| れカット情報<br>してください             | 授]を<br>○<br>○ | 朝割モデルを保存する<br>ペースから商品を削除する            |                        |             |      | ファイルから | 這加   | リストから |

(3)[商品改廃 - 追加・カット・入れ替え商品選択画面]が表示されます。用意した追加カット情報ファイルを選択し、[開く]ボタンをクリック してください。

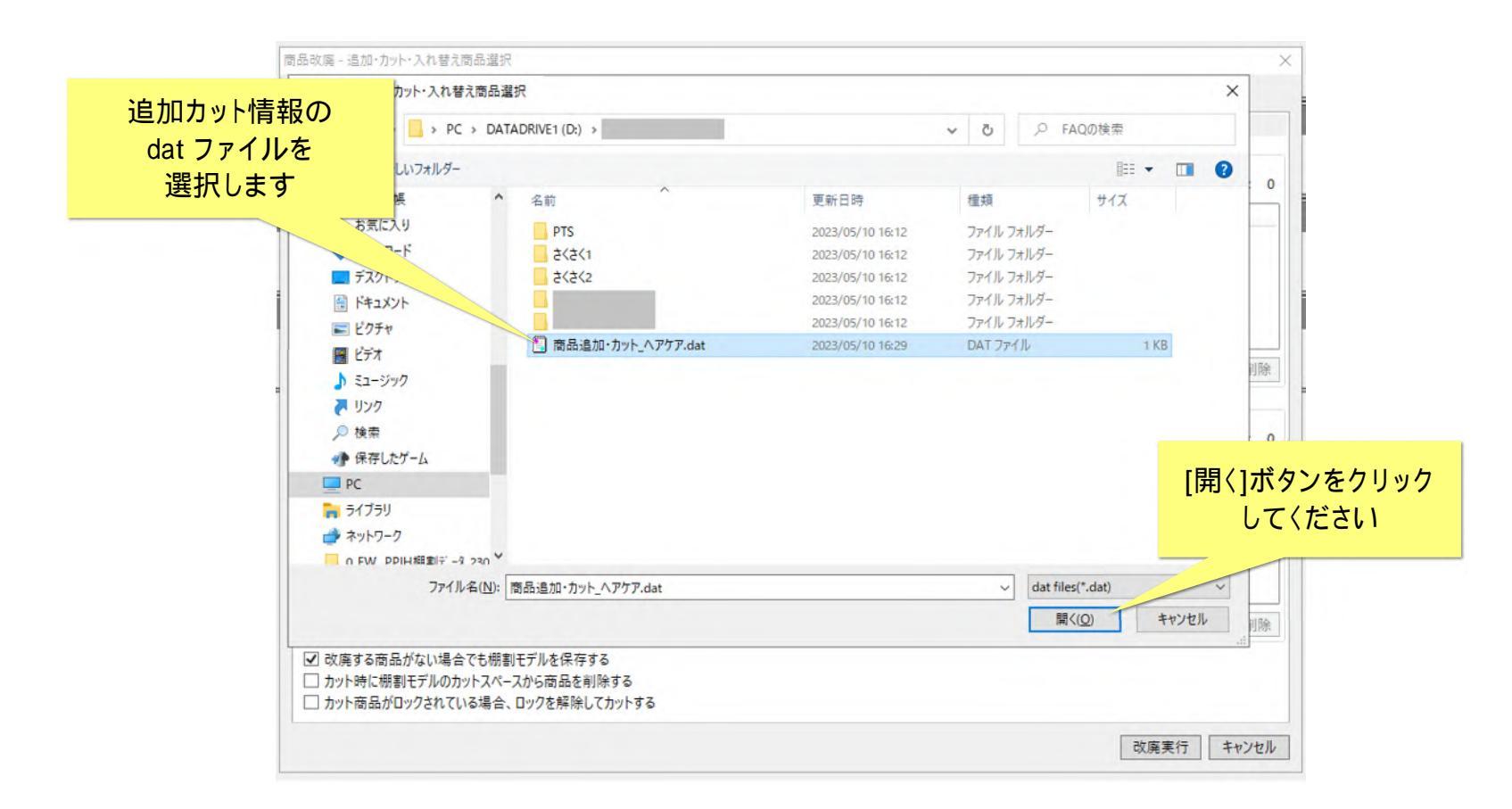

(4)[商品追加][商品カット]エリアそれぞれに、ファイルに記載した商品が追加されました。

|                                                    | 1:多           |            |                                       |         |               |        |          |      |     |     |       |
|----------------------------------------------------|---------------|------------|---------------------------------------|---------|---------------|--------|----------|------|-----|-----|-------|
| 商品追加                                               | から追加          |            |                                       |         | 商品力小人         |        |          |      |     |     |       |
| 追加JANコード                                           |               | 追加         |                                       | 件数:     | 4 カットJANコード   |        |          | 追加   |     | f   | +数:   |
| 追加JANコード                                           | 商品名称          | 幅          | 高さ奥                                   | 行       | カットJANコード     | 商品名称   |          | 幅    | 高さ  | 奥行  | 1     |
| 4901872817559                                      | ツバキ ヘッドスパ     | シャン: 143   | 231 6                                 | 2       | 4901872339761 | マシェリ モ | イスチュアシャン | 92   | 202 | 62  |       |
| 4901301245175                                      | セグレタ シャンプー    | つめえ 127    | 235 6                                 | 6       | 4901872340262 | マシェリ モ | イスチュアシャン | 143  | 218 | 73  |       |
| 4901872895762                                      | ツバキ ゴールデンリイ   | ∜ア : 144   | 234 4                                 | 6       | 4901872340569 | マシェリ モ | イスチュアコンデ | 92   | 196 | 65  |       |
| 4901872895779                                      | ツバキ ゴールデンリイ   | የፖ : 144   | 234 4                                 | 6       | 4901872340989 | マシェリ モ | イスチュアコンデ | 143  | 218 | 73  |       |
|                                                    | DBから追加        | ファイルから追    | 1111111111111111111111111111111111111 | リストから削除 | ÷             | DBから   | 追加 ファ    | イルから | 追加  | リスト | から削除  |
| 商品入れ替え                                             |               |            |                                       |         | iê tri        |        |          |      |     |     | + *0. |
| לאסריענאיז אין אין אין אין אין אין אין אין אין אין | 商品名称          | 這/m/Arti-1 | 高さ奥                                   | 行 追;    |               | 称      | ta       | 高さり  | 奥行  | 1   | T 32. |
|                                                    |               |            |                                       |         |               |        |          |      |     |     |       |
|                                                    |               |            |                                       |         |               |        |          |      |     |     |       |
|                                                    |               |            |                                       |         |               |        |          |      |     |     |       |
|                                                    |               |            |                                       |         |               |        |          |      |     |     |       |
|                                                    |               |            |                                       |         |               |        | דר       | イルから | 追加  | リスト | から削除  |
|                                                    | い場合でも棚割モデルを   | 保存する       |                                       |         |               |        |          |      |     |     |       |
| ✓ 改廃する商品がな                                         |               | 見た当時会オス    |                                       |         |               |        |          |      |     |     |       |
| ✓ 改廃する商品がな<br>→ カット時に棚割モラ                          | デルのカットスペースから商 | 旧ど門际りつ     |                                       |         |               |        |          |      |     |     |       |

#### 6. 商品入れ替え情報設定(ファイルから JAN コードを設定)

(1)[商品入れ替え]エリアで[ファイルから追加]にて対象商品を指定します。例えば、以下のようなファイルを用意します。

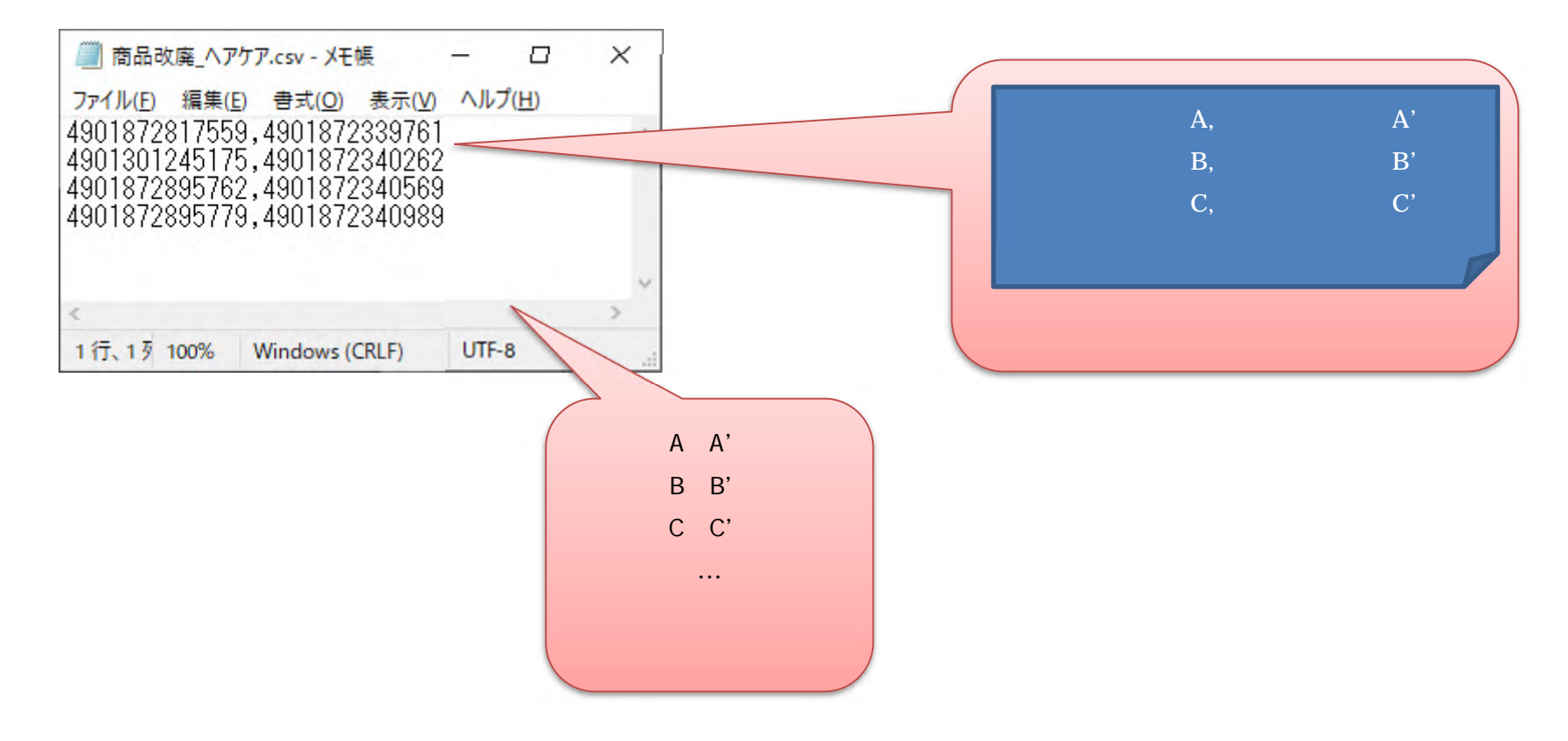

ここでは、ファイルから追加する方法を説明します。

(2)[商品改廃 - 追加・カット・入れ替え商品選択画面]にて、[商品入れ替え]エリアで[ファイルから追加]ボタンをクリックしてください。

| 1:1·追加·カット             | 1:多                                       |     |       |    |       |     |                                        |
|------------------------|-------------------------------------------|-----|-------|----|-------|-----|----------------------------------------|
| アイルから追加 DE             | 3から追加                                     |     |       |    |       |     |                                        |
| 商品追加                   |                                           |     |       |    |       |     | 商品カット                                  |
| 追加JANコード               |                                           |     | 追加    | ]  | 件数:   | 17  | カットJANコード 4901301247421 追加 件数: 1       |
| 追加JANコード               | 商品名称                                      |     | 幅     | 高さ | 奥行    | ^   | カットJANコード 商品名称 幅 高さ 奥行                 |
| 123456                 | NSSネイルケア                                  | 4   | 26    | 74 | 26    |     | 4901301247421 メリット リンスのいらないシ 66 169 41 |
| 4999999000015          | NSSネイルケア                                  | 1   | 26    | 74 | 26    |     |                                        |
| 4999999000022          | N S S ネイルケア                               | 2   | 26    | 74 | 26    |     |                                        |
| 4999999000039          | NSSネイルケア                                  | 3   | 26    | 74 | 26    |     |                                        |
| 4999999000046          | N S S ネイルケア                               | 4   | 26    | 74 | 26    | ~   |                                        |
|                        | DBから追加                                    | 77  | アイルから | 追加 | リストから | 削除  | DBから追加 ファイルから追加 リストから削除                |
| 商品入れ替え                 |                                           |     |       |    |       |     |                                        |
| カットJANコード              |                                           | 追加  | лала- | ۰F |       |     | 追加                                     |
| カットJANコード              | 商品名称                                      | _   | 幅     | 高さ | 奥行    | 追加」 |                                        |
|                        |                                           |     |       |    |       |     | ホタンを                                   |
|                        |                                           |     |       |    |       |     | <u>クリックしてくださ</u>                       |
|                        |                                           |     |       |    |       |     |                                        |
|                        |                                           |     |       |    |       |     |                                        |
|                        |                                           |     |       |    |       |     |                                        |
|                        |                                           |     |       |    |       |     | ファイルから追加 リストから削除                       |
| ▶ 改座する商品がな             | い場合でも棚割モデル                                | を保存 | デする   |    |       |     |                                        |
| THE AND A MUMMER AND A | FIL 0 + + + + + + + + + + + + + + + + + + | 商品を | 削除する  |    |       |     |                                        |
| 1 カット時に棚割モラ            | 100/11/1-2/101                            |     |       |    |       |     |                                        |

(3)[商品改廃 - 追加・カット・入れ替え商品選択画面]が表示されます。JAN コードをリストアップしたファイルを選択し、[開く]ボタンをク リックしてください。

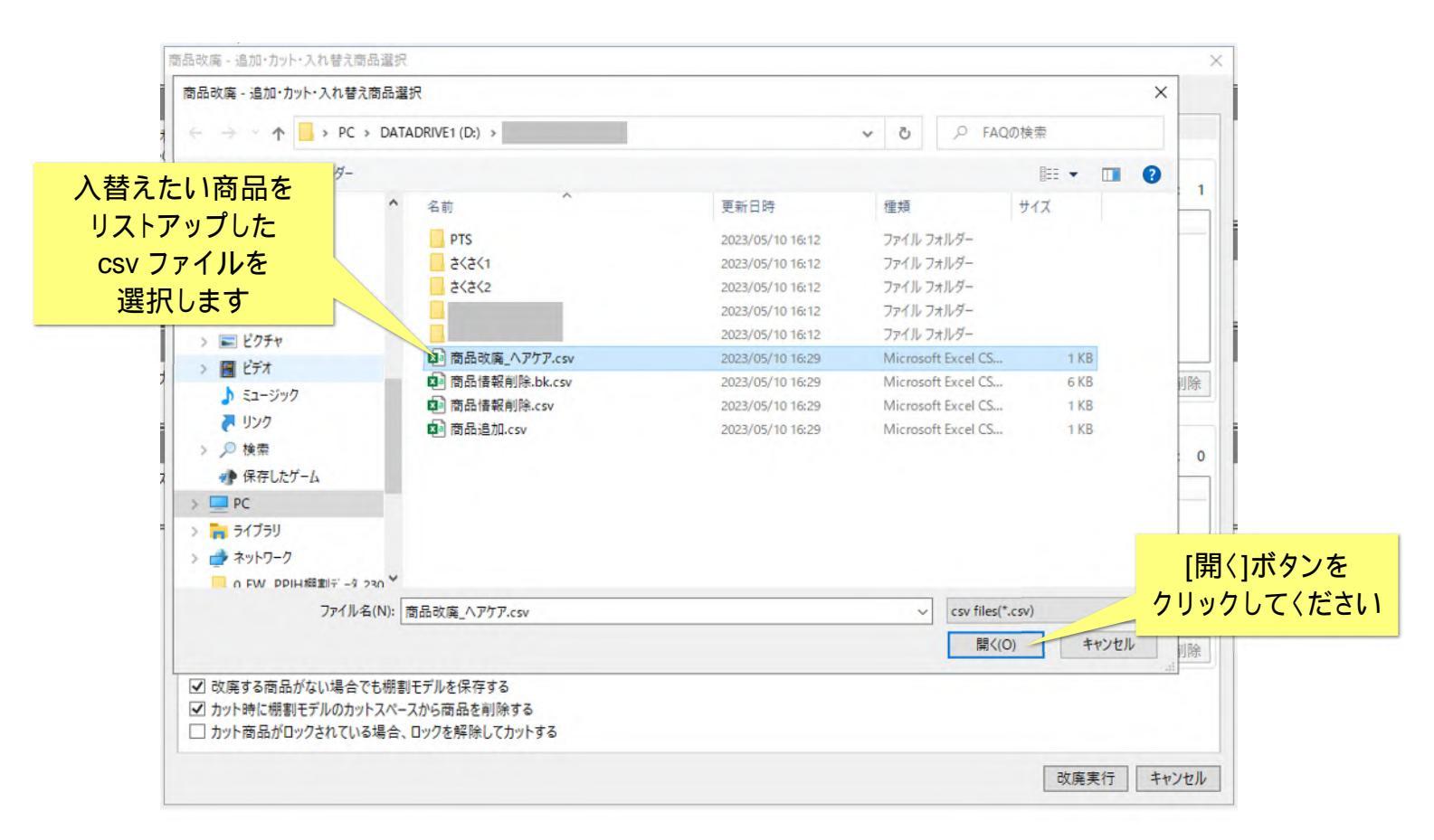

(4)[商品改廃 - 追加・カット・入れ替え商品選択画面]に戻ります。[商品入れ替え]エリアに入力した商品が追加されました。これらの商品は、 [カット JAN コード]の商品が対応する[追加 JAN コード]の商品と差し替えとなります。

| 1:1·追加·カット               | 1:多         |              |                       |         |       |       |                                               |        |           |     |          |        | 誃            | 定しれ             | た商    | j<br>品が  |             |     |
|--------------------------|-------------|--------------|-----------------------|---------|-------|-------|-----------------------------------------------|--------|-----------|-----|----------|--------|--------------|-----------------|-------|----------|-------------|-----|
| アイルから追加 DB               | 3から追加       |              |                       |         |       |       |                                               |        |           |     |          | 商品     | 入れ           | は替え!            | 対象    | 良となり     | ます。         |     |
| 新品追加                     |             |              |                       |         |       |       | 商品カットー                                        |        |           |     |          | - 1    | 14.0         | 、+品 <i>//</i> 一 | · + = |          | <u>н</u> ль |     |
| 自力JANコード                 |             | 3            | 追加                    |         | 件数:   | 17    | לארארא אין אין אין אין אין אין אין אין אין אי | F 4901 | 301247421 |     |          | _0_    | 120          | ノ採TF            | 87    | E191     | 69C         |     |
| 追加JANコード                 | 商品名称        |              | 幅                     | 高さ      | 奥行    | ^     | カットJANコ-                                      | ۰F     | 商品名称      | 迌   | 矍択∃      | Eデル    | ן <b>מ</b> ע | カット             | JAN   | 1 1      | ド」の商品       | 品が、 |
| 123456                   | N S S ネイルケア | 4            | 26                    | 74      | 26    |       | 490130124                                     | 7421   | メリット リン   |     | _د       | ╷┍┿╶╼┿ | -            |                 |       | - 183    | -<br>1      | 1.  |
| 4999999000015            | N S S ネイルケア | 1            | 26                    | 74      | 26    |       |                                               |        |           |     | Υ.       | [心 9   | [1]          | シカロ JA          | AN .  | 1 – FJ   | の商品         | E   |
| 4999999000022            | N S S ネイルケア | 2            | 26                    | 74      | 26    |       |                                               |        |           |     |          |        | ¥١           | . 麸 え /         | とか    | n≠ d     |             |     |
| 4999999000039            | N S S ネイルケア | 3            | 26                    | 74      | 26    |       |                                               |        |           |     |          |        | 左し           |                 | C /a  | .7 4 9 0 | 2           |     |
| 4999999000046            | N S S ネイルケア | 4            | 26                    | 74      | 26    | ~     |                                               |        |           |     |          |        |              |                 |       |          |             |     |
|                          | DBから追加      | 77           | イルからえ                 | 追加      | リストから | 削除    |                                               |        | DBから追加    | 1   | <b>_</b> |        | גניון        | トから削除           | Ŕ     |          |             |     |
| 品入れ替え                    |             |              |                       |         |       |       |                                               |        |           | /   |          |        |              |                 |       |          |             |     |
| א-במאנאענ                |             | 追加           | Памд-                 | F*      |       |       | 追加                                            | 2      |           |     |          |        |              | 件数:             | 4     |          |             |     |
| JYFJANJ-F                | 商品名称        |              | 幅                     | 高さ      | 奥行    | 追加ル   | ANJ-L                                         | 商品名称   | 7         | 幅   | 高さ       | 奧行     | 1            |                 |       |          |             |     |
| 4901872817559            | ツバキ ヘッドスパ   | シャン          | , 143                 | 231     | 62    | 49018 | 372339761                                     | マシェリ   | モイスチュアシャン | 92  | 202      | 62     |              |                 | 11    | 1        |             |     |
| 4901301245175            | セグレタ シャンプ-  | - つめ         | 1 127                 | 235     | 66    | 49018 | 372340262                                     | マシェリ   | モイスチュアシャン | 143 | 218      | 73     |              |                 |       |          |             |     |
| 4901872895762            | ツバキ ゴールデン!  | リペア          | 144                   | 234     | 46    | 49018 | 372340569                                     | マシェリ   | モイスチュアコンデ | 92  | 196      | 65     |              |                 |       |          |             |     |
| 4901872895779            | ツバキ ゴールデン!  | リペア          | : 144                 | 234     | 46    | 49018 | 872340989                                     | マシェリ   | モイスチュアコンデ | 143 | 218      | 73     |              |                 |       |          |             |     |
|                          |             |              |                       |         | /     |       |                                               |        |           |     |          |        |              |                 |       |          |             |     |
| 2 改廃する商品がな               | い場合でも棚割モデル  | を保存          | する                    |         |       |       | カット                                           | の方     | 法は[カッ     | て   | 手に根      | 調割モ    | デノ           | レのカ             | ッ     | トスペ      | ースガ         | 15  |
| 」カット時に棚割モス<br>」カット商品かロック | されている場合、ロック | 間面を開<br>を解除し | <u>則味</u> 9る<br>してカット | 53<br>5 |       |       |                                               | Ā      | 商品を削除     | まする | 51設      | 定に     | より           | 変わり             | りま    | す。       |             |     |
|                          |             |              |                       |         |       | Ŧ     | デルから                                          | 完全     | に商品を      | 削除  | 1.7      | λh     | 枯え           | ス場              | 슬님    | t∓⊤      | ぃクを         |     |
|                          |             |              |                       |         |       | Ľ     |                                               |        |           |     | 00       |        |              |                 |       |          |             |     |
|                          |             |              |                       |         |       |       | 削除対                                           | 家商品    | 品をカット     | -ス/ | ~        | スに     | <b></b>      | したい             | 1場    | 合はう      | チェック        | 7を  |
|                          |             |              |                       |         |       |       |                                               |        |           |     |          |        |              |                 |       |          |             |     |

## 7. 商品改廃実行

(1) 設定が完了したら[改廃実行]ボタンをクリックしてください。

| 商品追加<br>追加JANコード    |             | 追加       | 1   | 件数:   | 17    | 商品カット<br>カットJANコ | -F 490 | 1301247421 |      | 追加    |     | 件数: 1   |         |
|---------------------|-------------|----------|-----|-------|-------|------------------|--------|------------|------|-------|-----|---------|---------|
| 追加JANコード            | 商品名称        | 幅        | 高さ  | 奥行    | ~     | カットJAN           | 1-1-   | 商品名称       |      | 幅     | 高さ  | 奥行      |         |
| 123456              | N S S ネイルケア | 4 26     | 74  | 26    |       | 49013012         | 247421 | メリット リンスの  | いらなし | いら 66 | 169 | 41      |         |
| 4999999000015       | N S S ネイルケア | 1 26     | 74  | 26    |       |                  |        |            |      |       |     |         |         |
| 4999999000022       | N S S ネイルケア | 2 26     | 74  | 26    |       |                  |        |            |      |       |     |         |         |
| 4999999000039       | NSSネイルケア    | 3 26     | 74  | 26    |       |                  |        |            |      |       |     |         |         |
| 4999999000046       | N S S ネイルケア | 4 26     | 74  | 26    | ~     |                  |        |            |      |       |     |         |         |
|                     | DBから追加      | ファイルから   | 追加  | リストから | 削除    |                  |        | DBから追加     |      | ファイルか | ら追加 | リストから削除 |         |
| 商品入れ替え<br>カットJANコード |             | 追加JANコ-  | ۰۴  |       |       | 追加               |        |            |      |       |     | 件数: 4   |         |
| カットJANコード           | 商品名称        | 中国       | 高さ  | 奥行    | 追加JA  | NJ-F             | 商品名称   | 东          | 幅    | 高さ    | 奥行  | _       |         |
| 4901872817559       | ツバキ ヘッドスパ   | シャン、143  | 231 | 62    | 49018 | 72339761         | マシェリ   | モイスチュアシャン  | 92   | 202   | 62  |         |         |
| 4901301245175       | セグレタ シャンプー  | つめえ 127  | 235 | 66    | 49018 | 72340262         | マシェリ   | モイスチュアシャン  | 143  | 218   | 73  |         |         |
| 4901872895762       | ツバキ ゴールデンリ  | ペア : 144 | 234 | 46    | 49018 | 72340569         | マシェリ   | モイスチュアコンデ・ | 92   | 196   | 65  |         |         |
| 4901872895779       | ツバキ ゴールデンリ  | ペア : 144 | 234 | 46    | 49018 | 72340989         | マシェリ   | モイスチュアコンデ・ | 143  | 218   | 73  | [改廃]    | に行]ボタンを |
|                     |             |          |     |       |       |                  |        |            |      | ファイルか | 6追加 | クリック    | してくたざい  |
|                     | い場合でも細創モデル  | を保存する    |     |       |       |                  |        |            |      |       |     |         |         |

[商品追加]、[商品カット]、[商品入れ替え]はいずれか1エリア設定すれば[改廃実行]することができます。用途に応じて設定してください。

(2)商品改廃が実行されます。

| 1117年7月11月21日                          | 1:多           |       |         |        |        |         |           |                      |            |                  |       |      |       |        |
|----------------------------------------|---------------|-------|---------|--------|--------|---------|-----------|----------------------|------------|------------------|-------|------|-------|--------|
| アイルから追加 DE                             | から追加          |       |         |        |        |         |           |                      |            |                  |       |      |       |        |
| 商品追加                                   |               |       |         |        |        |         | 商品カット     |                      |            |                  |       |      |       |        |
| 追加JANコード                               |               | j     | 呈加      |        | 件      | 数: 17   | カットJAN    | ]-  <sup>*</sup> 490 | 1301247421 |                  | 追加    |      | 件数    | [:     |
| 追加JANコード                               | 商品名称          |       | 幅       | 高さ     | 奥行     | n.      | カットJAN    | ]-ŀ                  | 商品名称       |                  | 幅     | 高さ   | 奥行    |        |
| 123456                                 | N S S ネイルケア   | 4     | 26      | 74     | 26     |         | 4901301   | 247421               | XU11 UX    | のいらな             | いシ 66 | 169  | 41    |        |
| 4999999000015                          | N S S ネイルケア   | 1     | 26      | 74     | 26     |         |           |                      |            |                  |       |      |       |        |
| 4999999000022                          | N S S ネイルケア   | 2     | 26      | 74     | 26     |         |           |                      |            |                  |       |      |       |        |
| 4999999000039                          | N S S ネイルケア   | 3     | 26      | 74     | 26     |         |           |                      |            |                  |       |      |       |        |
| 4999999000046                          | N S S ネイルケア   | 4 .   | 商品改     | 座 - 来] | 明データとし | .7作成"-3 | 単行中       |                      | ×          |                  |       |      |       |        |
|                                        | DBから追加        | 77    |         |        |        |         |           |                      | 6iB        | hn.              | ファイルガ | ら追加  | リストから | ă II B |
|                                        |               |       |         |        |        |         |           |                      |            |                  |       |      |       |        |
| 商品入れ替え                                 |               |       | 商品改     | 7廃-来   | 期データと  | して作成を実  | 【行中(1/3)  |                      |            |                  |       |      |       |        |
| カットJANコード                              |               | 追力    | _       |        |        |         |           |                      |            |                  |       |      | 件数    | :      |
| לארע אין אין אין אין אין אין אין אין א | 商品名称          |       |         |        |        |         |           |                      | 中断         | 幅                | 高さ    | 奥行   |       | -      |
| 4901872817559                          | ツバキ ヘッドスパ     | シャン   | 143     | 231    | 62     | 49018   | 372339761 | マシェリ                 | モイスチュアシャ   | y 92             | 202   | 62   |       |        |
| 4901301245175                          | セグレタ シャンプ-    | - つめ! | 127     | 235    | 66     | 49018   | 372340262 | マシェリ                 | モイスチュアシャ   | 7 143            | 218   | 73   |       |        |
| 4901872895762                          | ツバキ ゴールデン!    | NT :  | 144     | 234    | 46     | 49018   | 372340569 | マシェリ                 | モイスチュアコン   | ≓. 92            | 196   | 65   |       |        |
| 4901872895779                          | ツバキ ゴールデン!    | 1~7 : | 144     | 234    | 46     | 49018   | 372340989 | マシェリ                 | モイスチュアコン   | <del>,</del> 143 | 218   | 73   |       |        |
|                                        |               |       |         |        |        |         |           |                      |            |                  |       |      | 1     | _      |
|                                        |               |       |         |        |        |         |           |                      |            |                  | ファイルカ | いら追加 | リストから | 削問     |
|                                        | い場合でも棚割モデル    | を保存す  | 13      |        |        |         |           |                      |            |                  |       |      |       |        |
| 1 改座する商品がた                             |               | + W   | 除する     |        |        |         |           |                      |            |                  |       |      |       |        |
| 改廃する商品がな<br>カット時に棚割モラ                  | 「ルのカットスペースから」 | 旬mど月  | 101 9 2 |        |        |         |           |                      |            |                  |       |      |       |        |

(3)[商品改廃 - 来期データとして作成 - 結果ログ表示画面]が表示されます。[ログ表示]ボタンをクリックし、結果を確認してください。

| 商品改廃 - 来期データとして | 作成 - 結果ログ表示                                                  | ×          |
|-----------------|--------------------------------------------------------------|------------|
| 商品改廃 - 来期データと   | として作成が終了しました。                                                |            |
| 処理件数: 3         |                                                              |            |
| ログはC:¥Users¥    | ¥AppData¥Roaming¥nss¥StmGX¥Temp¥Alternation_20230510_log.csv | に保存されています。 |
|                 | ログ表示                                                         | 閉じる        |
|                 |                                                              |            |
|                 |                                                              |            |
|                 | [ロク表示]がタクをクリックし、<br>結果を確認します                                 |            |

## 8. 【GXVer9 以降】「1 対多」の改廃

従来の「1対1」の改廃に加え、「1対多」の商品入替が可能になりました。実行前に、はみ出しが発生するかどうか確認することが可能です。

(1) [商品改廃 - 追加・カット・入れ替え商品選択画面]で[1 対多]タブを選択します。

| ANコード 商品名称 幅 高さ 奥行<br>カットJANコード 商品名称 幅 高さ 奥行<br>DBから追加 ファイルから追加 リストから削除 DBから追加 ファイルから追加 リス<br>商品入れ替え<br>カットJANコード 商品名称 幅 高さ 奥行 追加JANコード 商品名称 幅 高さ 奥行                                           |                     | 追加 件数: 0 カットJANコード 追加 追加                      |
|----------------------------------------------------------------------------------------------------|---------------------|-----------------------------------------------|
| 対多]タブを<br>Jックします     DBから追加 ファイルから追加 リストから削除     DBから追加 ファイルから追加 リストから削除       商品入れ替え<br>カットJANコード     追加       カットJANコード     追加       カットJANコード     商品名称       幅     高さ       奥行     追加JANコード |                     | ANJ-ド 商品名称 幅 高さ 奥行 カットJANJ-ド 商品名称 幅 高さ 奥行     |
| 対多]タブを<br>Jックします     DBから追加 ファイルから追加 リストから削除     DBから追加 ファイルから追加 リストから削除     DBから追加 ファイルから追加 リストから削除       商品入れ替え<br>カットJANコード     追加JANコード     追加       カットJANコード     商品名称     幅     高さ 奥行    |                     |                                               |
| DBから追加     ファイルから追加     リストから削除     DBから追加     ファイルから追加     リストから削除       商品入れ替え<br>カットJANコード     追加JANコード     追加       カットJANコード     商品名称     幅     高さ     奥行                                 | 1 対多1タブ             | <b>F</b>                                      |
| DBから追加     ファイルから追加     リストから削除     DBから追加     ファイルから追加     リストから削除       商品入れ替え<br>カットJANコード     追加JANコード     追加       カットJANコード     追加                                                       | ・ スコションン<br>クロックレキマ |                                               |
| DBから追加     ファイルから追加     リストから削除     DBから追加     ファイルから追加     リス       商品入れ替え<br>カットJANコード     追加JANコード     追加     追加          カットJANコード     適品名称     幅     高さ     奥行     追加JANコード               | ノリックしまく             | *                                             |
| 商品入れ替え<br>カットJANコード 追加<br>カットJANコード 商品名称 幅 高さ 奥行 追加JANコード 商品名称 幅 高さ 奥行                                                                                                    |                     | DBから追加… ファイルから追加… リストから削除 DBから追加… ファイルから追加… リ |
| カットJANコード     追加JANコード       カットJANコード     商品名称       「カットJANコード     商品名称       幅     高さ       奥行     追加JANコード                                                                                 |                     | 商品入れ替え                                        |
| カットJANコード     商品名称     幅     高さ     奥行     追加JANコード     商品名称     幅     高さ     奥行                                                                                                    |                     | カットJANコード 追加JANコード 追加                         |
|                                                                                                    |                     |                                               |
|                                                                                                    |                     |                                               |
|                                                                                                    |                     |                                               |
|                                                                                                    |                     |                                               |
|                                                                                                    |                     |                                               |
|                                                                                                    |                     |                                               |
|                                                                                                    |                     |                                               |
|                                                                                                    |                     |                                               |

(2)[1 対多]タブが表示されます。

| 1:1:近加:カット 1:3                                                                      |                              |
|-------------------------------------------------------------------------------------|------------------------------|
| ット商品JANコード 追加 [                                                                     | DBから追加                       |
| hyl商品                                                                               | * カット商品を削除                   |
| 追                                                                                   | 加商品JANコード 追加商品を削除            |
| 区分 JANコード 商品名称 幅                                                                    | 高さ奥行                         |
|                                                                                     |                              |
|                                                                                     |                              |
|                                                                                     |                              |
|                                                                                     |                              |
|                                                                                     |                              |
|                                                                                     |                              |
| 「「「商品」                                                                              |                              |
|                                                                                     |                              |
| 自加商品                                                                                |                              |
|                                                                                     |                              |
|                                                                                     |                              |
|                                                                                     |                              |
| ] 重なり配置をして元の陳列状態を維持する                                                               |                              |
| ] 重なり配置をして元の陳列状態を維持する<br>] 改廃する商品がない場合でも棚割モデルを保存する<br>] カット時に棚割モデルのカットスペースから商品を削除する | ※ 作業スペースのカット商品は商品 3 か株うを行いませ |

(3)入替のためカットする商品を指定し、[追加]ボタンをクリックします。

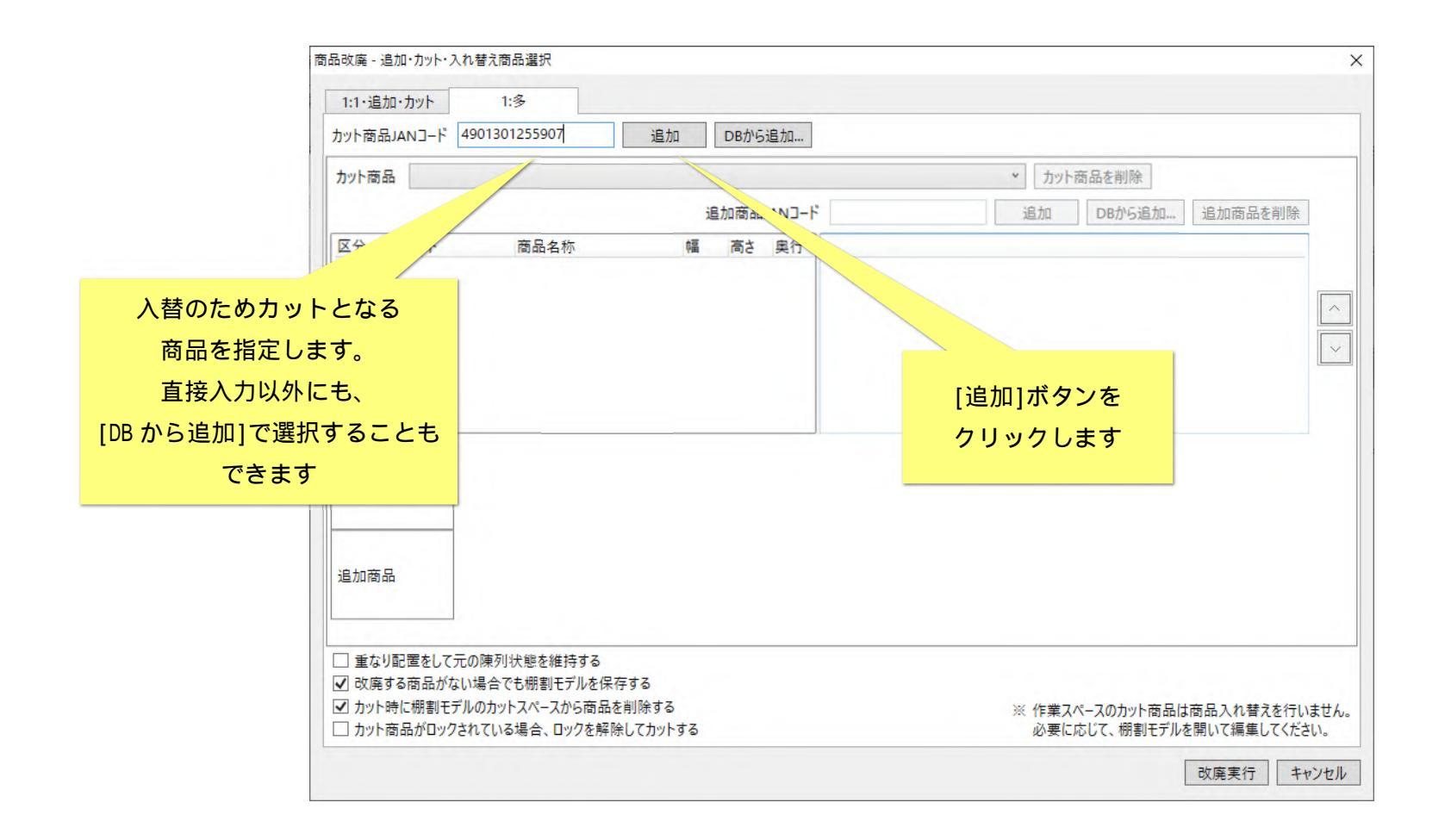

(4)指定したカット商品情報が表示されます。

| 1:1・追加・カット 1:多<br>ット商品JANコード 4901301255907 | 追加 DBから追加。                              | カット商品情報が表示されます                                                                                                    |
|--------------------------------------------|-----------------------------------------|----------------------------------------------------------------------------------------------------|
| ッ/ 商品 4901301255907                        | アジエンス しっとりリッチタイプシャンプー ポンプ<br>追加商品JANコード | <ul> <li>カット商品を削除</li> <li>追加</li> <li>DBから追加&lt;</li> <li>追加商品を削除</li> </ul>                                                                                                    |
| 区分 JANコード 商品名称<br>カット 4901301255907 アジエンス  | 幅 高さ 奥行 フェース数                           | 幅合計 7I-7数 幅合計 7I-7数 幅合計 90 4 414 5 524                                                                                                    |
|                                            |                                         |                                                                                                    |
|                                            | >                                       | 陳列されているか抽出しています。                                                                                                    |
| リット商品                                      | د                                       | Conservation of the second second sec |
| 追加商品                                       |                                         | 今回の対象モデル群では、カット商品は<br>1フェース、4フェース、5フェースで                                                                                                    |
| 」<br>] 重なり配置をして元の陳列状態を維持す。                 |                                         | 陳列されていることを表しています。                                                                                                    |

(5)入替のため追加する商品を指定し、[追加]ボタンをクリックします。

| 商品改廃 - 追加・カット・入れ替え商品選択                                                                                                    |                                                                         | ×                   |
|----------------------------------------------------------------------------------------------------|-------------------------------------------------------------------------|---------------------|
| カット商品JANコード 4901301255921                                                                                                    | 追加 DBから追加                                                               |                     |
| カット商品 4901301255907                                                                                                    | アジエンス しっとりリッチタイプシャンプー ポンプ * カット商品を削除                                    | ÷                   |
| 区分 JANコード 商品名称<br>カット 4901301255907 アジエンス                                                                                                  | Ending approx 2 1 1 1 1 1 1 1 1 1 1 1 1 1 1 1 1 1 1                     |                     |
| .替のため追加する商品を指定します。<br>直接入力以外にも、[DB から追加]で<br>選択することもできます                                                                                   | terrentik<br>terrentik                                                  | [追加]ボタンを<br>クリックします |
| 追加商品                                                                                                    |                                                                         |                     |
| <ul> <li>□ 重なり配置をして元の陳列状態を維持する</li> <li>☑ 改廃する商品がない場合でも棚割モデルを</li> <li>☑ カット時に棚割モデルのカットスペースから商</li> <li>□ カット商品がロックされている場合、ロックを</li> </ul> | る<br>を保存する<br>商品を削除する ※ 作業スペースのカット商品は商品入れ替えを行<br>必要に応じて、棚割モデルを開いて編集してくが |                     |
|                                                                                                    | 改廃実行                                                                    | キャンセル               |

## (6)指定した追加商品情報が表示されます。

| 1:1·追加·カット                                     | 1:多           |               |      |      |                |          |                |        |                       |          |                  |       |
|------------------------------------------------|---------------|---------------|------|------|----------------|----------|----------------|--------|-----------------------|----------|------------------|-------|
| ット商品JANコード                                     | 4901301255921 | 追加            |      | DBから | 追加             |          |                |        |                       |          |                  |       |
| カット商品 490130                                   | 1255907       | アジェンス し:      | とりリッ | チタイプ | シャンプー          | ポンプ      |                |        | <ul><li>カット</li></ul> | 商品を削除    |                  |       |
|                                                |               |               | 追加   | 加商品」 | AND-F          | 49013012 | 55938          | 追      | D                     | Bから追加    | 追加商品を削除          |       |
| 区分 JANコード                                      | 商品名称          |               | 幅    | 高さ   | 奥行             | フェース数    | 幅合計            | フェース数  | 幅合計                   | フェース数    | 幅合計              |       |
| <b>ታ</b> ット 4901301255                         | i907 アジエンス    | しっとりリッチター     | 90   | 219  |                | 1        | 90             | ) 4    | 414                   | <u>ا</u> | 5 534            |       |
| 追加 4901301255                                  | i938 アジエンス    | 軽やかスムース       | 90   | 219  |                | 1        | 90             | 0 1    | 90                    | 1        | 90               |       |
|                                                |               |               |      |      |                |          |                |        |                       |          |                  |       |
|                                                |               |               |      |      |                |          |                |        |                       |          |                  |       |
|                                                |               |               |      |      |                |          |                |        |                       |          |                  |       |
|                                                |               |               |      |      | >              |          |                |        |                       |          |                  |       |
|                                                |               |               |      |      |                |          |                |        |                       |          |                  |       |
| wb 商品                                          | 1             |               | TI   | 11   | 1              |          | 1 1            |        |                       |          |                  |       |
| 171°H300                                       | 100           |               |      | -    | 1              |          | and the second |        |                       |          |                  |       |
|                                                |               |               |      |      |                |          |                |        |                       |          |                  |       |
|                                                |               |               |      |      |                |          |                |        |                       |          |                  |       |
| 自加商品                                           |               | 1             |      |      | and the second |          |                |        |                       |          |                  |       |
|                                                | 産し            |               |      |      | 1              |          |                |        |                       |          |                  |       |
|                                                |               |               |      |      |                |          |                |        |                       |          |                  |       |
| 重なり配置をして示                                      | の陳列状態を維持      | する            |      |      |                |          |                |        |                       |          |                  |       |
|                                                | い場合でも棚割モデノ    | しを保存する        |      |      |                |          |                |        |                       |          |                  |       |
| 改廃する商品がな                                       |               | 商品を削除する       |      |      |                |          |                | × 4    | =業スペース                | のカット商品に  | 市品入り林ラを行い        | 1±t   |
| 」 主体 7 記 三 2007 1<br>] 改廃する商品がな<br>] カット時に棚割モデ | ルのカットスペースから   | HITH CHIMPS & |      |      |                |          |                | 2-5 II | THAN A                |          | NEIHH/(ICE/CCIIC | .04.0 |

(7)陳列フェース数に応じて、追加商品をどのようにするか調整します。更に別の商品を組み合わせて追加することも可能です。

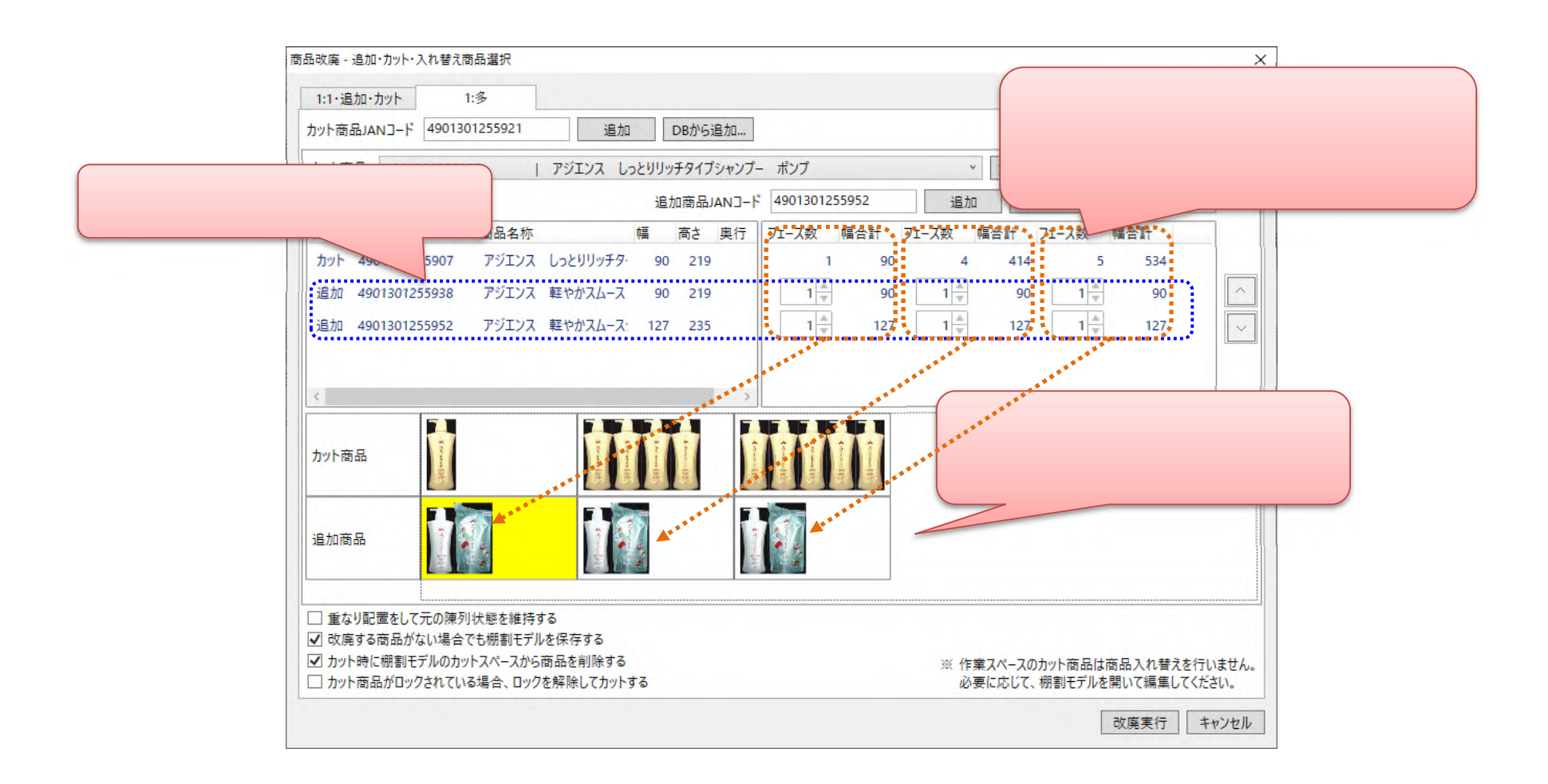

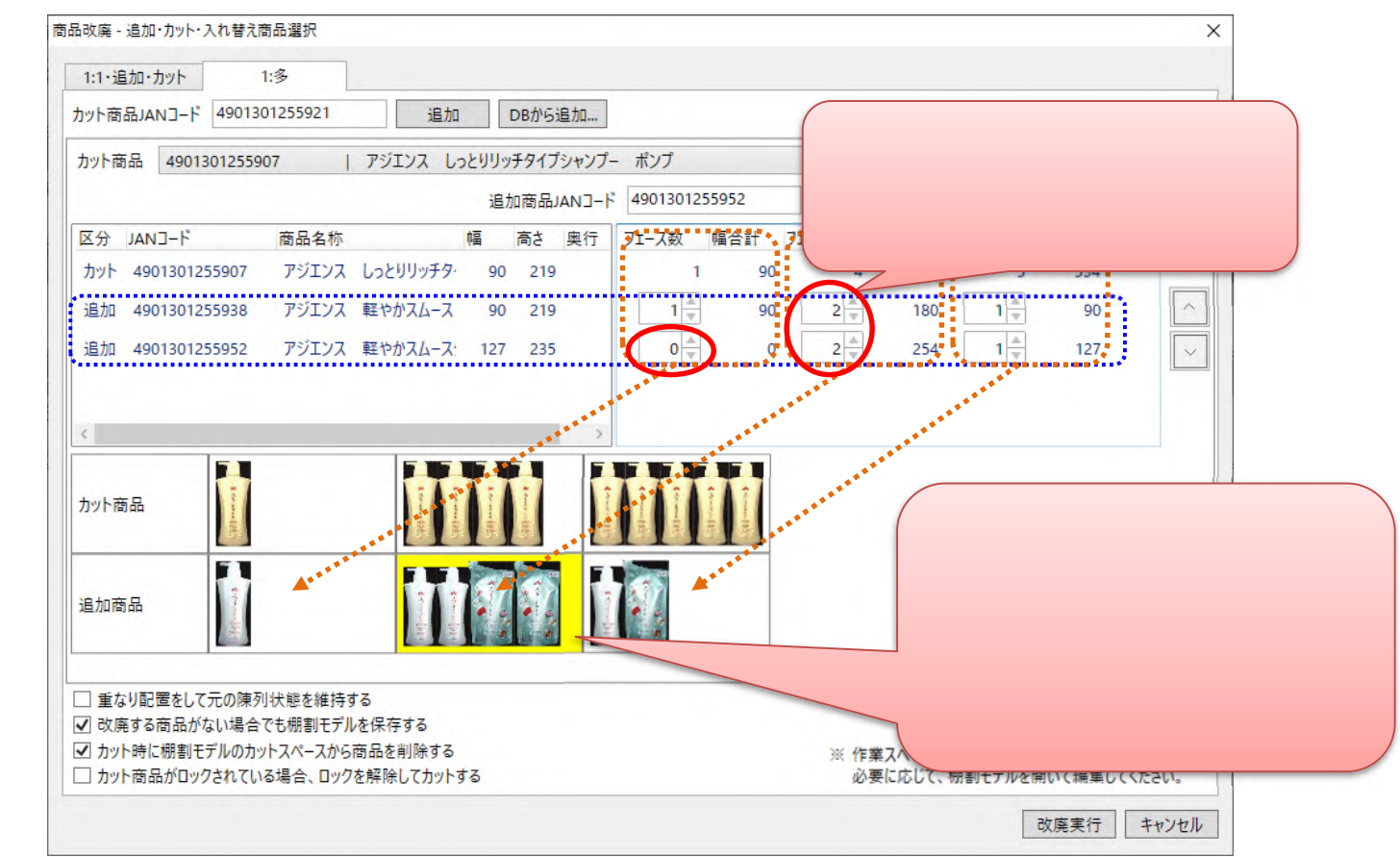

(8)陳列フェース数に応じて、追加商品をそれぞれ何フェース置くか設定します。

- カット商品が1フェースのモデルでは追加商品 を1つだけ置く。
- カット商品が4フェースのモデルでは、追加商品 を2フェース、追加商品 を2フェース置く。 といったように個別に設定することができます。

#### (9)陳列フェース数に応じて、追加商品をそれぞれ何フェース置くか調整します。

調整が終わったら、[改廃実行]ボタンをクリックします。

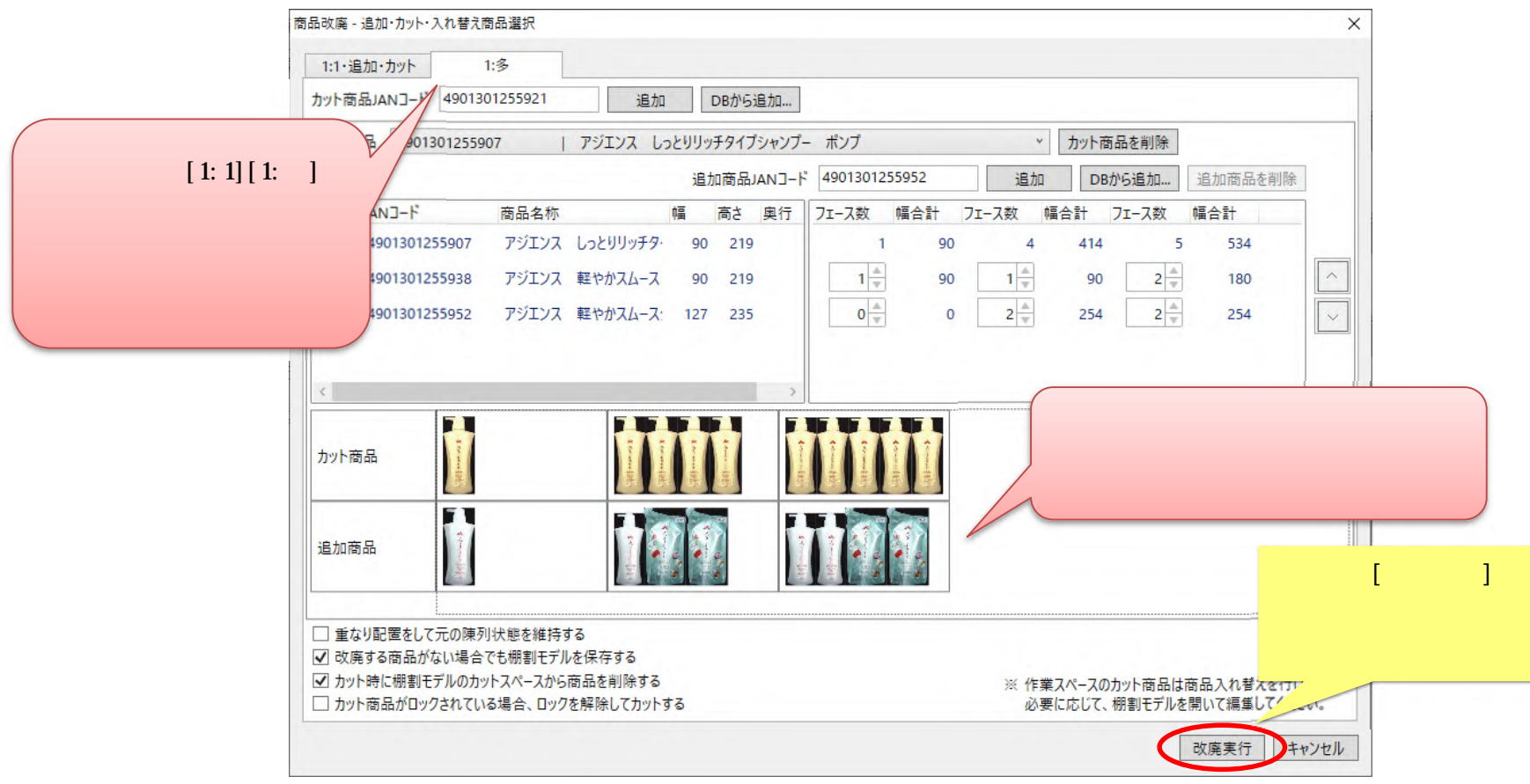

黄色い個所が無くなるよう調整すると、改廃後のモデルではみ出しを避けることができます。

#### ご注意

本ソフトウェアおよび本ソフトウェアに付属するマニュアルおよびヘルプ(以降各マニュアルと表記します)の著作権は、 日本総合システム株式会社にあります。

本ソフトウェアおよび各マニュアルの一部または全部を無断で使用、複製することはできません。

本ソフトウェアおよび各マニュアルを運用した結果の影響については、いっさい責任を負いかねますのでご了承ください。

本ソフトウェアの仕様および各マニュアルの内容は、将来予告なしに変更することがあります。

Store Managerは日本総合システム株式会社の日本における登録商標です。

Tanawariは日本総合システム株式会社の中華人民共和国における登録商標です。

Microsoft, Windows, .NET FrameworkおよびSQL Serverは、米国Microsoft Corporationの、米国およびその他の国における登録商標です。

OracleとJavaは、Oracle Corporation およびその子会社、関連会社の米国およびその他の国における登録商標です。

Firebirdは、Firebird Foundation Incorporated.の登録商標です。

文中の社名、商品名等は各社の商標または登録商標である場合があります。

Copyright © 2023 日本総合システム株式会社

StoreManagerGX Version11.0 FAQ 簡易操作マニュアル

第2版

発行日 2023年12月

発行者 日本総合システム株式会社